# Tài liệu HDSD dành cho văn thư

#### Phân hệ Quản lý văn bản

#### 1 Quản lý văn bản đến

Có 2 hình thức của văn bản đến đó là:

- Văn bản đến là văn bản giấy, khi đó văn thư phải scan văn bản giấy và nhập các thông tin từ văn bản giấy vào hệ thống và tích chọn "Có văn bản giấy" => Người dùng sử dụng chức năng "Thêm văn bản đến".
- Văn bản đến điện tử là văn bản được gửi liên thông từ các đơn vị khác trong hệ thống => người dùng sử dụng chức năng "Văn bản vào sổ".

## 1.1 Thêm văn bản đến

Người dùng chọn menu [Thêm văn bản đến]

|                            | HỆ THÓN<br>SỞ KHO    | G QU<br>A H( | ản lý vă<br>ỌC VÀ C | ìn bản<br>ÔNG N | VÀ ĐIỀU<br>NGHỆ AN | hành<br>I GIA | NG   | 3                    |             |                  |
|----------------------------|----------------------|--------------|---------------------|-----------------|--------------------|---------------|------|----------------------|-------------|------------------|
| orang chủ                  | Danh bạ              | Thông        | a tin cá nhân       | 🛗<br>Bộ cài plu | ıgin Hướn          | dẫn sử c      | lung | 🔲<br>Văn bản giao NV | Văn bản     | C<br>Lịch Họp    |
| 警 Quản                     | trị hệ thống         | ۲            |                     |                 |                    |               |      |                      | Thêm văr    | bản đến          |
| 📝 Quản                     | lý văn bản đi        | ⊞            | 00 THÓN             | G KÊ VĂN        | IBÂN               |               |      | VĂN BẢN CHƠ          | Thêm văn    | bản đi từ văn th |
| 🖂 Quản                     | lý văn bản đến (     | 3) 🖽         | Đi (Chưa xử lý      | ) 0             | Đến (Cần vào       | á) 3          | î    | test phúc đáp VPUB ( | 19/03/2025) |                  |
| Văn bi                     | àn đến               |              | Đi (Đang xử lý      | ) 0             | Đến (Đang xử       | 9) C          |      |                      |             |                  |
| Văn b                      | ân đi<br>ân ủy quyền |              | Đi (Đã xử lý)       | 0               | Đến (Đã xử lý)     | g             |      |                      |             |                  |
| <ol> <li>Văn bi</li> </ol> | ản thông báo         |              | Đi (Đã ban hàr      | nh) 4           |                    |               |      |                      |             |                  |
| 1 Văn bi                   | ản đánh dấu          |              | Tắng                | Л               | Tắng               | 10            | Ŧ    |                      |             |                  |
| 📶 Tra cú                   | u văn bản            |              |                     |                 |                    |               |      |                      |             |                  |
| 🖂 Văn b                    | ân theo dõi          |              |                     |                 |                    |               |      |                      |             |                  |
| 🗐 Hồ sơ                    | công việc            | ⊞            |                     |                 |                    |               |      |                      |             |                  |
| 🖂 Quản                     | lý công việc         | Ħ            |                     |                 |                    |               |      |                      |             |                  |
| 📃 Quần                     | trị văn bản          | Ħ            |                     |                 |                    |               |      |                      |             |                  |
| 🧾 Quản                     | lý lịch đơn vị       | æ            |                     |                 |                    |               |      |                      |             |                  |
| 📰 Uyqu<br>🔽 Quản           | yen<br>trị Thư mời   | ⊞            |                     |                 |                    |               |      |                      |             |                  |

Khi đó hệ thống hiển thị màn hình để nhập các thông tin trên văn bản đến như sau:

| THÔNG TIN VĂN BẢI | N ĐẾN                         |                 |                  |   |                    |                     |        |                   |                               |                 |   |
|-------------------|-------------------------------|-----------------|------------------|---|--------------------|---------------------|--------|-------------------|-------------------------------|-----------------|---|
| Thông tin văn bản | Thông tin nhận                | Sơ đồ luồng     | văn bản          |   |                    |                     |        |                   |                               |                 |   |
|                   | Trich yếu <mark>(*)</mark>    |                 |                  |   |                    |                     |        |                   |                               |                 |   |
|                   |                               |                 |                  |   |                    |                     |        |                   |                               |                 | h |
|                   | Số ký hiệu <mark>(*)</mark>   |                 |                  |   | Đơn vị ban hành(*) |                     |        |                   | Ngày văn bản <mark>(*)</mark> | Chọn ngày       |   |
|                   | Hinh thức                     | Công văn        |                  | • | Độ khản            | Thường              | -      |                   | Hạn xử lý                     | Chọn ngày       |   |
|                   | Số văn bản                    | Số văn bản đếr  | n                | • | Số đến(*)          | 7                   | Ø      |                   | Ngày đến(*)                   | 19/03/2025      |   |
|                   | Số trang                      |                 |                  |   | Lĩnh vực           |                     | •      |                   | Độ mật                        | Thường          | • |
|                   | Loại văn bản                  | Văn bắn mới     |                  | • | Hình thức chuyển   | Trao tay            | •      |                   | Hình thức sao                 | Bản gốc văn bản | ~ |
|                   | Có văn bản<br>giấy            |                 | VB nội tỉn       | ۲ | VB ngoại tỉnh 🛛 🔿  |                     |        |                   |                               |                 |   |
| Fi                | ile đính kèm <mark>(*)</mark> | + Quét tài liệu |                  |   |                    |                     | v      | Văn bản liên quan | + Thêm                        |                 |   |
|                   |                               | 🚯 Tải tệp tin   | Tối đa 50Mb/file |   |                    |                     |        |                   | 🕰 Tải tệp tin                 |                 |   |
|                   |                               |                 |                  |   |                    |                     |        |                   |                               |                 |   |
| N                 | Nội dung xử lý<br>(Mẫu nhập)  |                 |                  |   |                    |                     |        |                   |                               |                 |   |
|                   |                               |                 |                  |   |                    |                     |        |                   |                               |                 |   |
|                   |                               |                 |                  |   |                    |                     |        |                   |                               |                 | 4 |
|                   |                               |                 |                  |   |                    |                     |        |                   |                               |                 |   |
|                   |                               |                 |                  |   |                    |                     |        |                   |                               |                 |   |
|                   |                               |                 |                  |   | Lưu Trình Lãnh đạo | đơn vị Chuyến xử lý | × Đóng |                   |                               |                 |   |

- \* Người dùng nhập các thông tin văn bản đến:
- Trích yếu (bắt buộc): Trích yếu của văn bản đến.
- Số ký hiệu (bắt buộc): Số ký hiệu của văn bản đến.
- Đơn vị ban hành (bắt buộc): Đơn vị ban hành của văn bản đến.
- Ngày văn bản: Chọn ngày văn bản đến.
- Hình thức: Hình thức của văn bản đến.
- Độ khẩn: Độ khẩn của văn bản đến.
- Hạn xử lý: Hạn xử lý của văn bản đến.
- Sổ văn bản: chọn sổ văn bản đến đã được cấu hình trong chức năng "Quản trị văn bản" -> "Quản trị sổ văn bản đến",
- Số đến: được nhảy tự động theo sổ đã cấu hình, tuy nhiên người dùng có thể chỉnh sửa số (không được trùng với số đã có).
- Ngày đến: Chọn ngày đến của văn bản.
- Số trang: Số trang của văn bản đến.
- Lĩnh vực: Lĩnh vực của văn bản đến.
- Độ mật: Độ mật của văn bản đến.
- Loại văn bản: Loại văn bản của văn bản đến
- Hình thức chuyển: Hình thức chuyển của văn bản đến.
- Hình thức sao: Hình thức sao của văn bản đến
- File đính kèm: file đính kèm có thể được tải lên bằng 2 hình thức

- Quét tài liệu từ máy scan: người dùng cài plugin cho máy tính, khi đó người dùng scan tài liệu, chọn nút [Quét tài liệu], hệ thống sẽ tự động đính kèm file scan.
- Tải tập tin sẵn có từ máy tính

Tập tin tải thành công khi thấy được file đính kèm trên màn hình. Văn thư có thể thực hiện: Xóa file đã tải, Đổi tên file sau khi đã có file đính kèm.

- Văn bản liên quan: cách thức thực hiện tương tự file đính kèm
- Nội dung xử lý: nhập nội dung xử lý nếu có để người xử lý tiếp theo có thể có nhiều thông tin để xử lý hơn.

\* Người dùng xử lý văn bản đến bằng các lựa chọn chức năng trong màn hình hiển thị:

| 🖺 Lưu | Trình Lãnh đạo đơn vị | Chuyễn xử lý | 🗙 Đóng |
|-------|-----------------------|--------------|--------|

#### - Lưu văn bản:

Sau khi nhập các thông tin văn bản đến, người dùng chưa muốn thực hiện chuyển văn bản, có thể lưu văn bản để sau đó xử lý tiếp, người dùng chọn [Lưu], hệ thống sẽ lưu văn bản vào menu [Quản lý văn bản đến] -> [Dự thảo].

| THÔNG TIN VĂN BẢN ĐẾN       |                                                                      |                                      |                            |                           |                     | × |
|-----------------------------|----------------------------------------------------------------------|--------------------------------------|----------------------------|---------------------------|---------------------|---|
| Thông tin văn bản Thông tin | nhận Sơ đồ luồng văn bản                                             |                                      |                            |                           |                     | c |
| Trich yế                    | u(*) Báo cáo chuyển văn bản đến từ vă                                | in thư                               |                            |                           |                     | ~ |
|                             |                                                                      |                                      |                            |                           |                     |   |
| Số ký hiệ                   | (*) SKHCN06                                                          | Đơn vị ban hành(*)                   | SKHCN 🗸                    | Ngày văn bản(*)           | 20/03/2025          |   |
| Hinh t                      | ức Công văn                                                          | Độ khẩn                              | Thường                     | Hạn xử lý                 | Chọn ngày           |   |
| Số văn l                    | ản Số văn bản đến                                                    | Số đến(*)                            | 8                          | Ngày đến <mark>(*)</mark> | 20/03/2025          |   |
| Số tr                       | ng                                                                   | Lĩnh vực                             | •                          | Độ mật                    | Thường              |   |
| Loại văn l                  | ản Văn bản mới                                                       | <ul> <li>Hình thức chuyển</li> </ul> | Trao tay                   | Hình thức sao             | Bản gốc văn bản 🗸 🗸 |   |
| Có văn l<br>S               | ản 🗆 VB nội tình<br>lấy                                              | VB ngoại tỉnh O                      |                            |                           |                     |   |
| File dinh kèr               | (*) + Quết tài liệu                                                  |                                      | Ň                          | /ăn bản liên quan + Thêm  |                     |   |
|                             | Tải tệp tin Tổi đa 50Mb/file                                         |                                      |                            | 🕰 Tải tệp tin             |                     |   |
|                             |                                                                      |                                      |                            |                           |                     |   |
| Nội dung xi<br>(Mẫu nh      | <ul> <li>Iý Báo cáo chuyển văn bản đến từ vă</li> <li>(p)</li> </ul> | in thư                               |                            |                           |                     |   |
|                             |                                                                      |                                      |                            |                           |                     |   |
|                             |                                                                      |                                      |                            |                           |                     |   |
|                             |                                                                      | R                                    |                            |                           |                     |   |
|                             |                                                                      |                                      |                            |                           |                     |   |
|                             |                                                                      | 🖺 Lưu Trình Lãnh đạo                 | đơn vị Chuyễn xử lý 🗙 Đóng |                           |                     |   |

- Trình lãnh đạo đơn vị:

Sau khi nhập các thông tin văn bản đi, người dùng có thể thực hiện *chuyển văn bản theo luồng* quy trình bằng cách chọn vào nút [Trình Lãnh đạo đơn vị].

| THÔNG TIN VĂN BẢ  | N ĐẾN                         |                                                                                      |                        |                         |                                           |                   | × |
|-------------------|-------------------------------|--------------------------------------------------------------------------------------|------------------------|-------------------------|-------------------------------------------|-------------------|---|
| Thông tin văn bản | Thông tin nhận                | Sơ đồ luồng văn bản                                                                  |                        |                         |                                           |                   |   |
|                   | Trich yếu <mark>(*)</mark>    | Báo cáo chuyển văn bản đến từ văn                                                    | n thư                  |                         |                                           |                   | * |
|                   | Số ký hiệu(*)                 | SKHCN06                                                                              | Đơn vị ban hành(*)     | SKHCN                   | ✔ Ngày văn bản(*)                         | 20/03/2025        |   |
|                   | Hình thức                     | Công văn                                                                             | Độ khắn                | Thường                  | ▼<br>Hạn xử lý                            | Chọn ngày         |   |
|                   | Số văn bản                    | Số văn bản đến                                                                       | Số đến(*)              | 8 🖌 🖉                   | Ngày đến(*)                               | 20/03/2025        |   |
|                   | Số trang                      | *                                                                                    | Lĩnh vực               |                         | ▪ Độ mật                                  | Thường            |   |
|                   | Loại văn bản                  | Văn bản mới                                                                          | Hình thức chuyển       | Trao tay                | <ul> <li>Hình thức sao</li> </ul>         | Bản gốc văn bản 🗸 | , |
|                   | Có văn bản<br>giấy            | VB nội tỉnh                                                                          | VB ngoại tỉnh O        |                         |                                           |                   |   |
| F                 | ile đính kèm <mark>(*)</mark> | <ul> <li>+ Quết tài liệu</li> <li>▲ Tải tệp tin</li> <li>Tối đa 50Mb/file</li> </ul> |                        |                         | Văn bản liên quan + Thêm<br>A Tải têp tin | Þ                 |   |
|                   | Nội dung xử lý<br>(Mẫu nhập)  | Báo cáo chuyển văn bản đến từ văr                                                    | thư                    |                         |                                           |                   | * |
|                   |                               |                                                                                      |                        |                         |                                           |                   |   |
|                   |                               |                                                                                      | 🖺 Lưu 🛛 Trình Lãnh đạo | đơn vị Chuyễn xử lý 🗙 Đ | óng                                       |                   |   |

Khi đó hệ thống hiển thị danh sách người dùng theo đối tượng được chọn

| Danh sách nhận |              |              |             |            |         |
|----------------|--------------|--------------|-------------|------------|---------|
| Xử lý chính    |              |              |             |            |         |
| Họ tên         | Chức vụ      | Đơn vị       | Xử lý chinh | Đồng xử lý | Gửi SMS |
|                | Giám đốc     | Ban Giám đốc | ۲           |            |         |
|                | Phó Giám đốc | Ban Giám đốc | 0           |            |         |
|                | Phó Giám đốc | Ban Giám đốc | 0           |            |         |
|                | Phó Giám đốc | Ban Giám đốc | 0           |            |         |
|                | Phó Giám đốc | Ban Giám đốc | 0           |            |         |
|                |              |              |             | D          |         |
|                |              |              |             | Chuyễn     |         |

Người dùng chọn 1 người xử lý chính và có thể chọn nhiều người đồng xử lý.

- Nếu chọn người xử lý chính => người dùng đó sẽ trực tiếp xử lý văn bản theo quy trình
- Nếu chọn người xử lý là đồng xử lý => người dùng đó sẽ cho ý kiến vào quá trình xử lý

Chọn [Chuyển] để hoàn thành việc chuyển cho người ở bước xử lý tiếp theo. Khi đó văn bản sẽ được tự động chuyển vào kho [Văn bản đã xử lý]. **Nếu người dùng ở bước** 

tiếp theo chưa mở văn bản, có thể lấy lại văn bản để cập nhật thông tin hoặc chuyển xử lý cho đối tượng khác.

## Chuyển xử lý:

Nếu văn thư *không thực hiện trình chuyển văn bản theo luồng*, thì văn thư có thể chọn trực tiếp các cá nhân, đơn vị để chuyển xử lý bằng cách chọn tab [Thông tin nhận] như trên màn hình:

| THÔNG TIN VĂN BẢN ĐẾN                        |                   |        |           |              |                |                  |              |   |           |                    |                              |                                                 |                                                       |                                |
|----------------------------------------------|-------------------|--------|-----------|--------------|----------------|------------------|--------------|---|-----------|--------------------|------------------------------|-------------------------------------------------|-------------------------------------------------------|--------------------------------|
| Thông tin văn bản Thông tin nhận Sơ đồ luồng | văn bản           |        |           |              |                |                  |              |   |           |                    |                              |                                                 |                                                       |                                |
| Đơn vi/cá nhận nhận trực tiếp                |                   |        |           |              | <b>•</b> •     | r động giao việc | Danh sách nh |   | àn        | ân                 | ân                           | ân                                              | ân                                                    | ân                             |
| Tim để chon dữ liêu                          |                   |        |           |              | 01             | ử dộng giao việc |              |   | -         | 😇 Chọn đơn t       | 🖼 Chọn đơn vị nhận theo nhóm | 🖼 Chọn đơn vị nhận theo nhóm 🛛 🖼 Chọn người nhà | 🖼 Chọn đơn vị nhận theo nhóm 🛛 🖼 Chọn người nhận theo | 🖼 Chọn đơn vị nhận theo nhóm   |
|                                              |                   |        |           | Chỉ hiển thị | Lãnh đạo:      |                  |              | ļ | Tên cá nh | Tên cá nhân/đơn vị | Tên cá nhân/đơn vị           | Tên cá nhân/dơn vị Vai trò                      | Tên cả nhân/đơn vị Vai trò                            | Tên cả nhân/đơn vị Vai trò Xoá |
|                                              | <b>W</b> 515-11-1 | Phối l | hợp xử lý | Xe           | m để biết      | Î.               |              |   |           |                    |                              |                                                 |                                                       |                                |
| Đơn vị                                       | Xử lý chinh       | P.ban  | C.Nhân 🗖  | P.ban        | C.Nhân         | Gửi SMS 🗖        |              |   |           |                    |                              |                                                 |                                                       |                                |
| ⊟ Sở Khoa học và Công nghệ An Giang          | 0                 |        |           |              |                |                  |              |   |           |                    |                              |                                                 |                                                       |                                |
| 🖽 Ban Giám đốc                               | 0                 |        |           |              |                |                  |              |   |           |                    |                              |                                                 |                                                       |                                |
| ⊟ Văn phòng                                  | 0                 |        |           |              |                |                  |              |   |           |                    |                              |                                                 |                                                       |                                |
|                                              | 0                 |        |           |              |                |                  |              |   |           |                    |                              |                                                 |                                                       |                                |
|                                              | 0                 |        |           |              |                |                  |              |   |           |                    |                              |                                                 |                                                       |                                |
|                                              | 0                 |        |           |              |                |                  |              |   |           |                    |                              |                                                 |                                                       |                                |
|                                              | 0                 |        |           |              |                |                  | C            |   |           |                    |                              |                                                 |                                                       |                                |
| Dan vị liên thông ngoài                      | $\sim$            |        | 0         |              | _              |                  |              |   |           |                    |                              |                                                 |                                                       |                                |
| Tim để chon dữ liêu                          |                   |        |           |              |                |                  |              |   |           |                    |                              |                                                 |                                                       |                                |
| Đơn v                                        | i                 |        |           |              | xi             | 1 Ý              |              |   |           |                    |                              |                                                 |                                                       |                                |
| UBND tỉnh An Giang                           | •                 |        |           |              |                |                  |              |   |           |                    |                              |                                                 |                                                       |                                |
| Trung tâm Công bảo - Tin học                 |                   |        |           |              |                | 0                |              |   |           |                    |                              |                                                 |                                                       |                                |
|                                              |                   |        | 🖺 Lư      | u Trình      | Lãnh đạo đơn v | (i Chuyển xử lý  | 🗙 Đóng       |   |           |                    |                              |                                                 |                                                       |                                |

Người dùng chọn đơn vị hoặc cá nhân cần chuyển, nếu chọn đơn vị thì người nhận văn bản của đơn vị là trưởng đơn vị. Chọn [Chuyển xử lý] để hoàn thành việc chuyển. Khi đó văn bản sẽ được tự động chuyển vào kho [Văn bản đã xử lý].

Lưu ý:

- Khi chọn người nhận thì chỉ có 1 đơn vị hoặc cá nhân là xử lý chính.

- Nếu người dùng ở bước tiếp theo chưa mở văn bản, có thể lấy lại văn bản để cập nhật thông tin hoặc chuyển xử lý cho đối tượng khác.

## 1.1.1 Văn bản vào sổ

Người dùng chọn menu [Quản lý văn bản đến] -> [Văn bản vào sổ]

| rang chủ Dan    | ba Thôi      | ang tin cá nh | năn Bộ cài plugin      | 🕞<br>Hướng dẫn sử dụng     | Vân bản giao NV        | Văn bản  | Lịch Họp |                |               |                                  | 🏴 Câp nh          | ật số đếm me               |
|-----------------|--------------|---------------|------------------------|----------------------------|------------------------|----------|----------|----------------|---------------|----------------------------------|-------------------|----------------------------|
| Quản trị hệ thố | ng Œ         | *             | Quản lý văn bản đến /  | Văn bản vào số             |                        |          |          |                |               |                                  |                   |                            |
| Quản lý văn bả  | n đi 🗉       | -             | 1                      |                            |                        |          |          |                |               |                                  |                   |                            |
| Quản lý văn b   | in đến (3) E | -             |                        |                            |                        |          |          |                |               |                                  |                   | Toni and the second second |
| Văn bản vào s   | ô (3)        | 1             |                        |                            |                        |          |          | Trích yêu -    | Nhập từ khoả  | Q Tìm kiêm                       | Tìm kiêm năng cao | Sf Đành dà                 |
| Dự thảo         |              | [Đỏ]: Ho      | á tốc; [Cam]: Khắn; [X | anh da trời]: Chỉ đạo; [QH | ]: Quá hạn ; [ĐH]: Đến | n hạn    |          |                | al col lagara | 14 CONTRACTOR OF A 10 CONTRACTOR |                   | 1                          |
| Chờ xử lý       |              | -             | Số kỳ hiệu ≎           | Trich                      | yêu ≎                  | Hinh thu | urc ə    | Ngày văn bản Đ | Ngày đến ¢    | Don vị ban hành ¢                | Dộ khản ¢         | Files                      |
| Đã ban hành     |              |               | 02/04-                 | Văn bản chỉ đạo            |                        | Công v   | văn văn  | 19/03/2025     | 19/03/2025    | UBND tinh An Giang               | Thurbing          | BO                         |
| Đã xử lý        |              | 0             | 02/04-                 | Van ban chi dao            |                        | Congv    | Zan      | 19/03/2025     | 19/03/2025    | UDND tinh An Giang               | Thường            | BC                         |
| Văn bản đến     |              | 0             | 01/04-                 | Van Dan di                 |                        | Cong v   | /dii     | 19/03/2023     | 19/03/2025    | OBND Initi All Giang             | moong             |                            |
| Văn bản đi      |              | Hiển thị      | 10 🗸 bản ghi           |                            |                        |          |          |                |               |                                  |                   |                            |
| Văn bản ủy quy  | èn           |               |                        |                            |                        |          |          |                |               |                                  |                   |                            |
| Văn bản thông   | báo          |               |                        |                            |                        |          |          |                |               |                                  |                   |                            |
| Văn bản đánh (  | lấu          |               |                        |                            |                        | 1        | R        |                |               |                                  |                   |                            |
| Tra cứu văn bả  | n            |               |                        |                            |                        |          |          |                |               |                                  |                   |                            |
| Văn bản theo d  | DI           |               |                        |                            |                        |          |          |                |               |                                  |                   |                            |
| Hồ sơ công việ  | c Œ          |               |                        |                            |                        |          |          |                |               |                                  |                   |                            |
| Quản lý công v  | êc Œ         |               |                        |                            |                        |          |          |                |               |                                  |                   |                            |
|                 |              |               |                        |                            |                        |          |          |                |               |                                  |                   |                            |

Khi đó hệ thống hiển thị danh sách các văn bản đến chờ người dùng xử lý.

Người dùng chọn 1 văn bản trong danh sách để xử lý, hệ thống hiển thị màn hình như sau:

| 咎 Quản trị hệ thống             | æ        | <b>a</b> c | luần lý văn bản đến / Văn bả | n vào số                                                                  |                              |                      |                     |                    |                   |              |  |  |  |
|---------------------------------|----------|------------|------------------------------|---------------------------------------------------------------------------|------------------------------|----------------------|---------------------|--------------------|-------------------|--------------|--|--|--|
| 📝 Quản lý văn bản đi            | Ð        |            |                              |                                                                           |                              |                      |                     |                    |                   |              |  |  |  |
| 🖂 Quản lý văn bản đến           | (3) 🖯    |            |                              |                                                                           |                              |                      |                     |                    |                   |              |  |  |  |
| Văn bản vào số (3)              |          |            |                              |                                                                           |                              |                      | Trich yếu - Nhập ti | y khoả Q Tim kiếm  | Tim kiếm nâng cao | C Đánh dấu   |  |  |  |
| Du thảo                         |          | (Đỏ): Hoả  | tốc; [Cam]: Khắn; [Xanh da   | trời]: Chỉ đạo; [QH]: Quá hạn; [ĐH]: Đến hạn                              |                              |                      |                     |                    |                   |              |  |  |  |
| Chờ xử lý                       |          | •          | Số ký hiệu ≎                 | Trich yếu ≎                                                               | Hình thức 🗢 🍃                | Ngày văn bản ≎       | Ngày đến ≎          | Đơn vị ban hành ≎  | Độ khẩn ≎         | Files        |  |  |  |
| Đã ban hành                     |          |            | 01/CV-                       | Văn bản đi                                                                | Công văn                     | 19/03/2025           | 19/03/2025          | UBND tinh An Giang | Thường            | 20           |  |  |  |
| Đã xử lý                        |          | 0          | 02/CV-                       | Văn bản chỉ đạo                                                           | Công văn                     | 19/03/2025           | 19/03/2025          | UBND tinh An Giang | Thường            | 80           |  |  |  |
| <ul> <li>Văn bản đến</li> </ul> |          | 0          | 02/CV-                       | Văn bản chỉ đạo                                                           | Công văn                     | 19/03/2025           | 19/03/2025          | UBND tinh An Giang | Thường            | <b>a C</b> * |  |  |  |
| 🛃 Văn bản đi                    |          | Hiển thị   | 10 🗸 bản ghi                 |                                                                           |                              |                      |                     |                    |                   |              |  |  |  |
| 🖂 Văn bàn ủy quyền              |          |            |                              |                                                                           |                              |                      |                     |                    |                   |              |  |  |  |
| 1 Văn bản thông báo             |          | THÔN       | THÔNG TIN VĂN BẢN ĐẾN 👂      |                                                                           |                              |                      |                     |                    |                   |              |  |  |  |
| 1 Văn bản đánh dấu              |          | (∂' xứ     | lý s⊛ Xem 🕂 Lưu hồ sơ        | 🔒 în phiêu trinh 🖪 Tao việc 🖪 Tao chỉ đạo                                 | điều hành 🛛 Đ Kết thúc v     | ān bản 🗙 Xoá 🗙 T     | Từ chối 🕑 Đánh dấu  |                    |                   |              |  |  |  |
| 📊 Tra cứu văn bản               |          |            | _                            |                                                                           |                              |                      |                     |                    |                   |              |  |  |  |
| Văn bản theo dõi                |          | Trich yê   | u N                          | /ăn bản chỉ đạo                                                           |                              |                      | umum d i a          |                    |                   |              |  |  |  |
|                                 | -        | So ky ni   | ęu (                         | 12/CV-                                                                    | Đơn vị ban hàn               |                      | UBND tinh A         | n Giang            |                   |              |  |  |  |
| Ho sơ cong việc                 | ±        | Văn bản    |                              | /ăn bản nội tỉnh                                                          | Văn bản giấy                 |                      | Không có vă         | n bản giấy         |                   |              |  |  |  |
| 🖂 Quần lý công việc             | ŧ        | Độ mật     |                              |                                                                           |                              |                      |                     |                    |                   |              |  |  |  |
| 📃 Quản trị văn bản              | Ŧ        | Loại văr   | i bản N                      | /ăn bản mới                                                               | Hinh thức                    |                      | Công văn            | Độ khấn            | Thường            |              |  |  |  |
| Quản lý lịch đơn vi             | æ        | Văn thư    | tiếp nhận                    |                                                                           | Người ký                     |                      | Hồ Văn Mừn          | g                  |                   |              |  |  |  |
| Uk angån                        | <u> </u> | File dini  | n kêm (                      | Nén và tải tất cả<br>Xem <sup>1</sup> Hồ sơ H01.28-240618-0018.pdf (Người | i gửi: La Thị Ái Vy - 19/03/ | 2025 11:15:53)       |                     |                    |                   |              |  |  |  |
| Quần tri Thự mội                | æ        | Văn bản    | liên quan                    | /ăn bản liên quan:                                                        |                              | 0/02/2025 44-46-221  |                     |                    |                   |              |  |  |  |
| C)                              |          | Ngày bế    | than                         | 0/03/2025                                                                 | người gui, cả Thị Al Vý -    | ioroarzoza (1.10.32) |                     |                    |                   |              |  |  |  |
| Báo cáo                         | Ŧ        | Ghi chú    |                              |                                                                           |                              |                      |                     |                    |                   |              |  |  |  |
| 🖂 Thông tin điều hành           | €        |            |                              |                                                                           |                              |                      |                     |                    |                   |              |  |  |  |
|                                 |          | Tổng họ    | ηp ý kiến xử lý              |                                                                           |                              |                      |                     |                    |                   |              |  |  |  |

Người dùng chọn [Xử lý] để thực hiện xử lý văn bản, khi đó hệ thống hiển thị màn hình như sau:

| THÔNG TIN VĂN BẢ  | N ĐẾN                       |                    |                |                               |                                |                                                                     |                   |
|-------------------|-----------------------------|--------------------|----------------|-------------------------------|--------------------------------|---------------------------------------------------------------------|-------------------|
| Thông tin văn bản | Tổng hợp ý kiến xử lị       | ý Thông tin nhận   | Sơ đồ luồng vă | n bản                         |                                |                                                                     |                   |
|                   | Trích yếu(*)                | Văn bản chỉ đạo    |                |                               |                                |                                                                     |                   |
|                   |                             |                    |                |                               |                                |                                                                     | 4                 |
|                   | Số ký hiệu <mark>(*)</mark> | 02/CV-             |                | Đơn vị ban hành(°)            | UBND tỉnh An Giang             | Ngày văn bản(*)                                                     | 19/03/2025        |
|                   | Hinh thức                   | Công văn           | •              | Độ khắn                       | Thường                         | Hạn xử lý                                                           | 20/03/2025        |
|                   | Số văn bản                  | Số văn bản đến     | •              | Số đến(*)                     | 8                              | Ngày đến(*)                                                         | 19/03/2025        |
|                   | Số trang                    | 1                  |                | Lĩnh vực                      |                                | Độ mặt                                                              | Thường            |
|                   | Loại văn bản                | Văn bản mới        | •              | Hình thức chuyển              | Liên thông                     | Hình thức sao                                                       | Bản gốc văn bản 🗸 |
|                   | Có văn bản giấy             |                    | VB nội tỉnh    | VB ngoại tỉnh C               |                                |                                                                     |                   |
|                   | File đính kèm(*)            | + Quết tải liệu    |                |                               |                                | Văn bản liên quan + Thêm                                            |                   |
|                   |                             | Tải tệp tin Tối đa | 50Mb/file      | à an 1101 20 240619 0019 adf  | [∂<br>Văn bản chỉ              | A Tải tếp tin     dao (Người gửi: La Thi Ái Vy - 19/03/2025 11:16:3 | 2) 0              |
|                   |                             | Nén và tải tất cả  |                | 0 50 H01.20-2400 10-00 10.001 |                                |                                                                     |                   |
|                   | Nội dung nhiệm vụ           | Chỉ đạo 1          |                |                               |                                |                                                                     |                   |
|                   |                             |                    |                |                               |                                |                                                                     |                   |
|                   | Nội dung xử lý              |                    |                |                               |                                |                                                                     |                   |
|                   | (wau nnąp)                  |                    |                |                               |                                |                                                                     |                   |
|                   |                             |                    |                |                               |                                |                                                                     |                   |
|                   |                             |                    |                |                               |                                |                                                                     | 6                 |
|                   |                             |                    |                |                               |                                | _                                                                   |                   |
|                   |                             |                    |                | ELuu Trình Lãnh đạo đơn vị Ch | uyên xử lý Cho ý kiến Tạo việc | × Đông                                                              |                   |

Toàn bộ các thông tin của văn bản đến, được tự động điền sẵn, người dùng có thể sửa lại thông tin mong muốn.

Các thao tác đối với văn bản đến thực hiện thao tác tương tự như "Thêm văn bản đến".

#### 1.1.2 Văn bản dự thảo

Văn bản dự thảo là văn bản được lưu lại khi thêm văn bản đến hoặc lưu lại văn bản vào sổ .

Người dùng có thể xóa văn bản dự thảo. Ngoài ra các chức năng khác tương tự như đối với "Văn bản vào sổ".

#### 1.1.3 Chờ xử lý

Văn bản chờ xử lý là toàn bộ các văn bản đến văn thư nhưng đang ở trạng thái chờ văn thư xử lý. Văn thư chọn 1 văn bản để xem chi tiết và thực hiện xử lý.

#### 1.1.4 Đã xử lý

Văn bản đã xử lý là toàn bộ các văn bản đến văn thư đã xử lý khỏi bước của văn thư. Văn thư có thể chọn 1 văn bản để xem chi tiết và lựa chọn chức năng xử lý tương ứng (nếu cần).

| 🖌 Quản    | n trị hệ thống       | •          | Quản lý văn bả     | in đến / Đã xử lý           |                                       |                     |                          |                      |               |                     |                      |                     |                   |         |
|-----------|----------------------|------------|--------------------|-----------------------------|---------------------------------------|---------------------|--------------------------|----------------------|---------------|---------------------|----------------------|---------------------|-------------------|---------|
| 🕜 Quản    | n lý văn bản đi      | œ          |                    |                             |                                       |                     |                          |                      |               |                     |                      |                     |                   |         |
| Quản      | n lý văn bản đến (3) | 8          |                    |                             |                                       |                     |                          |                      |               |                     |                      | _                   |                   |         |
| Văn       | bản vào số (3)       |            |                    |                             |                                       |                     | Trich y                  | ðu → Nhập từ kh      | oá            | Q TI                | n kiếm Tìm kiếm      | nâng cao Co         | 5 bản giấy 🛛 🖾 I  | Dành dà |
| Dự ti     | hảo                  | [Đỏ]: H    | loà tốc ; [Cam] I  | Chấn; [Xanh da trời]: Ch    | <mark>hỉ đao</mark> ; [ĐH]: Đến hạn ( | Dữ liệu mặc địn     | nh lấy theo 30 ngà       | gần nhất. Thực hiệ   | n tìm kiếm :  | sẽ tra cứu theo tất | cả các năm. Để tìm k | uốm cụ thể chọn "   | Tìm kiếm năng cao | 07      |
| Chờ       | xử lý                | •          | Số đến ≎           | Số ký hiệu ¢                | Trich                                 | n yếu ≎             | J Hinh th                | irc≑ Ngày vi         | ăn bản 🗘 🔒    | Ngày đến \$         | Đơn vị bar           | n hành 🗘 💡          | XLC \$            | File    |
| Đã b      | an hành              |            | 4                  | 01/TEST                     | KK test vän bån de                    | én                  | Công                     | rān 19/03            | /2025         | 19/03/2025          | UBND tinh An Gia     | ng                  |                   | 0       |
| - Đã x    | tử lý                |            |                    |                             |                                       |                     |                          |                      |               |                     |                      |                     |                   |         |
| Văn I     | bản đến              | 0          | 5                  | 02/TEST                     | KK test vän bån de                    | ến 002              | Công                     | rān 19/03            | 3/2025        | 19/03/2025          | UBND tỉnh An Gia     | ng                  |                   | 6       |
| Z Vân I   | bản đi               | 0          | 3                  | SKHCN001                    | Chuyển văn bản đ                      | lến test 0002       | Công                     | răn 19/03            | 3/2025        | 19/03/2025          | SKHCN                |                     |                   | 0       |
| Văn I     | bản ủy quyền         |            |                    |                             |                                       |                     |                          |                      |               |                     |                      |                     |                   |         |
| Vān I     | bần thông báo        | D          | 2                  | 01/CV-                      | Văn bản đi                            |                     | Công                     | rān 19/03            | 3/2025        | 19/03/2025          | UBND tinh An Gia     | ng                  |                   | B       |
| Văn l     | bản đánh dấu         | 0          | 1                  | test                        | test 001                              |                     | Công                     | rān 17/03            | 3/2025        | 17/03/2025          | UBND                 |                     |                   | 80      |
| III Tra c | cứu văn bản          |            |                    |                             |                                       |                     |                          |                      |               |                     |                      |                     |                   |         |
| Văn I     | bản theo dõi         |            |                    |                             |                                       |                     |                          |                      |               |                     |                      |                     |                   |         |
| □ Hà e    | a côna việc          | ਜ਼ Hiển th | ni 10 🗸 bản        | ghi                         |                                       |                     |                          |                      |               |                     |                      |                     |                   |         |
|           | n to stera vite      |            |                    |                             |                                       |                     |                          |                      |               |                     |                      |                     |                   |         |
| g Quar    | n lý cong việc       | THÓ        | ÔNG TIN VĂN E      | BẢN ĐẾN                     |                                       |                     |                          |                      |               |                     |                      |                     |                   |         |
| Quảr      | n trị văn bản        | A          |                    |                             |                                       |                     |                          |                      |               |                     |                      |                     |                   |         |
| 🛛 Quản    | n lý lịch đơn vị     | 8 2        | Lấy lại 🧰 Xử l     | ý lại 🗙 Chuyển xử l         | ý 👁 Xem 🕂 Lưu                         | i hồ sơ 🔒 ln j      | phiếu trình 🛛 🚀 T        | ao việc 🛛 🖈 Tạo ch   | ỉ đạo điều hi | ành 🗙 Xoà           | 🕈 Đành đầu 🦷 Trạ     | ang thái liên thông |                   |         |
| Uy qı     | luyền                | Trich      | yéu                | KK test vän                 | bản đến                               |                     |                          |                      |               |                     |                      |                     |                   |         |
| 🛛 Quảr    | n trị Thư mời        | B Số kỳ    | ỳ hiệu<br>đấn      | 01/TEST<br>10/03/2025       |                                       | Đơn v               | /į ban hành<br>In bản    |                      | UBND          | tỉnh An Giang       | e.                   | h dén               | 4                 |         |
| Báo (     | cáo                  | E Văn t    | bán                | Văn bản nội                 | Văn bản nội tỉnh Văn bản giến         |                     | an giấy                  |                      | Không         | có văn bản giấy     | 3                    | o dell              | 4                 |         |
| Thôn      | ng tin điều hành     | ⊕ Độ m     | ąt                 | Thường                      | Thường                                |                     |                          | 01                   |               |                     |                      |                     |                   |         |
|           |                      | Loại       | văn bản            | Văn bản mớ                  | ri                                    | Hinh t              | thức                     |                      | Công v        | vān                 | Ð                    | ộ khắn              | Thường            |         |
|           | C)                   | Văn t      | hư tiếp nhận       | OT MAN WA HA                | u tắt că                              |                     |                          |                      |               |                     |                      |                     |                   |         |
|           |                      | File C     | ann Kem            | Sen Ven                     | VB test di.doc (Người                 | gùi                 |                          | 25 14:37:46)         |               |                     |                      |                     |                   |         |
|           |                      | Văn I      | oàn liên quan      | Văn bản liên<br>1. Trích yế | i quan:<br>lu: TEST Văn bản đi 001    | 1 Số kỹ hiệu: 03    | 3/ (Người gửi: Ngô       | Trần Phương Linh     | 19/03/202     | 5 14:52:56)         |                      |                     |                   |         |
|           |                      | Ngày       | hết hạn            |                             |                                       |                     |                          |                      |               |                     |                      |                     |                   |         |
|           |                      | Ghi c      | hú                 |                             |                                       |                     |                          |                      |               |                     |                      |                     |                   |         |
|           |                      | Tống       | i hợp ý kiến xử lý | 1                           |                                       |                     |                          |                      |               |                     |                      |                     |                   |         |
|           |                      |            |                    |                             |                                       |                     |                          |                      |               |                     |                      |                     |                   |         |
|           |                      | 50 Kr      | ioa nộc và Công    | ngnệ An Giang/ 50 Ki        | noa nọc và Cong nghệ                  | ę An Glang:(Xei     | m toan bo )              |                      |               |                     | Caller An Aller      |                     |                   |         |
|           |                      | Т          |                    | Người gửi                   | 🖕 Chưa xử lý 🖕                        | Đang xử lý 🖕        | Đã xử lý 🖕               |                      |               |                     | Nội dung             |                     |                   |         |
|           |                      | 7          |                    |                             |                                       | 19/03/2025          | 19/03/2025 T             | hao tác: Đã tạo phủ  | c đáp         |                     |                      |                     |                   |         |
|           |                      |            |                    |                             |                                       | 14.41               | 10.12                    |                      |               |                     |                      |                     |                   |         |
|           |                      | 0          |                    |                             | 19/03/2025<br>14:38                   | 19/03/2025<br>14:49 | 19/03/2025<br>15:07      | hao tác: Đã tạo phủ  | c đáp         |                     |                      |                     |                   |         |
|           |                      | 5          |                    |                             | 19/03/2025<br>14:50                   | 19/03/2025<br>14:50 | ↓<br>19/03/2025<br>14:54 | hao tác: Đã tạo phủo | c đáp         |                     |                      |                     |                   |         |
|           |                      | 4          |                    |                             | 19/03/2025                            | 19/03/2025          | ↓<br>19/03/2025          | hao tác: Đã tạo phủ  | c đáp         |                     |                      |                     |                   |         |
|           |                      |            |                    |                             | 1010312023                            | 1010312023          | 10012020                 |                      |               |                     |                      |                     |                   |         |
|           |                      | File       | văn bản            |                             |                                       |                     |                          |                      |               |                     |                      |                     |                   |         |

- Các chức năng xử lý khi xem thông tin chi tiết của 1 văn bản:

| THÔNG TIN VĂN BẢN ĐẾN Ô |                                                                                                    |                                     |                                     |                         |  |  |  |  |  |  |  |  |
|-------------------------|----------------------------------------------------------------------------------------------------|-------------------------------------|-------------------------------------|-------------------------|--|--|--|--|--|--|--|--|
| ວ Lấy lại 🖬 Xử lý lại 🗄 | 🗶 Chuyển xử lý 💿 Xem 🕇 Lưu hồ so                                                                                                | 🔒 In phiếu trình 🖌 Tạo việc 🖌 Tạo c | hỉ đạo điều hành 🛛 🗙 Xoà 🗹 Đành dấu | 🖼 Trạng thái liên thông |  |  |  |  |  |  |  |  |
| Trich yếu               | KK test vän bån đến                                                                                                    |                                     |                                     |                         |  |  |  |  |  |  |  |  |
| Số ký hiệu              | 01/TEST                                                                                                    | Đơn vị ban hành                     | UBND tỉnh An Giang                  |                         |  |  |  |  |  |  |  |  |
| Ngày đến                | 19/03/2025                                                                                                    | Số văn bản                          | Số văn bản đến                      | Số đến 4                |  |  |  |  |  |  |  |  |
| Văn bản                 | Văn bản nội tỉnh                                                                                                    | Văn bản giấy                        | Không có văn bản giấy               |                         |  |  |  |  |  |  |  |  |
| Độ mật                  | Thường                                                                                                    |                                     |                                     |                         |  |  |  |  |  |  |  |  |
| Loại văn bản            | Văn bản mới                                                                                                    | Hình thức                           | Công văn                            | Độ khẩn Thường          |  |  |  |  |  |  |  |  |
| Văn thư tiếp nhận       | Nguyễn Thành Tuấn                                                                                                    |                                     |                                     |                         |  |  |  |  |  |  |  |  |
| File đính kèm           | ∯ Nén và tải tất cả                                                                                                    | ç ấn - 19/03/2025 14:37:46)         |                                     |                         |  |  |  |  |  |  |  |  |
| Văn bản liên quan       | Văn bản liên quan:<br>1. Trích yếu: TEST Văn bản đi 001 Số ký hiệu: 03/ (Người gửi: Ngõ Trần Phương Linh - 19/03/2025 14:52:56) |                                     |                                     |                         |  |  |  |  |  |  |  |  |
| Ngày hết hạn            |                                                                                                    |                                     |                                     |                         |  |  |  |  |  |  |  |  |
| Ghi chú                 | l≩                                                                                                    |                                     |                                     |                         |  |  |  |  |  |  |  |  |

# - Lấy lại:

Nếu người dùng ở bước tiếp theo chưa thực hiện mở văn bản, người dùng có thể lấy lại văn bản để cập nhật thông tin xử lý hoặc chuyển văn bản cho đối tượng khác.

## - Xử lý lại:

Đối với văn bản đã xử lý, nếu người dùng ở bước tiếp theo chưa mở văn bản ra xem, văn thư có chức năng xử lý lại văn bản. Chức năng này cho phép người dùng cập nhật lại đơn vị ban hành:

| THÔNG TIN VĂN BẢN ĐẾN         | 1                |                |              |                |                |             |                   |                   |                                       |              |              |
|-------------------------------|------------------|----------------|--------------|----------------|----------------|-------------|-------------------|-------------------|---------------------------------------|--------------|--------------|
| Thông tin văn bản Tổng h      | ượp ý kiến xử lý | Thông tin nhận | Danh sách vi | ăn bản trả lời | Sơ đồ lu       | ồng văn bản |                   |                   |                                       |              |              |
| Đơn vị/cá nhân nhận trực tiếp | 0                |                |              |                |                | 01          | lự động giao việc | Danh sách nhận(1) |                                       |              |              |
| Tim để chọn dữ liệu           |                  |                |              |                |                |             |                   |                   | E Chọn đơn vị nhận theo nhôm          | Chọn người n | hận theo nhi |
|                               |                  |                |              |                | Chỉ hiển thị l | Lãnh đạo:   |                   |                   | Tên cá nhân/đơn vị                    | Vai trò      | Xo           |
| Dom                           | vi               | Xử lý chír     | Phối<br>nh   | hợp xử lý      | Xem            | n để biết   | GửI SMS 🗖         | đối số)           | (Phòng Phát triển công nghệ và Chuyển | Xử lý chính  | v<br>●×      |
|                               |                  |                | P.ban        | C.Nhân 🗖       | P.ban          | C.Nhân      |                   |                   |                                       |              |              |
| Sở Khoa học và Công nghi      | ệ An Giang       | 0              |              |                |                |             |                   |                   |                                       |              |              |
| 🖽 Ban Giám đốc                |                  | 0              |              |                |                |             |                   |                   |                                       |              |              |
| Văn phòng                     |                  | 0              |              |                |                |             |                   |                   |                                       |              |              |
|                               |                  | 0              |              |                |                |             |                   |                   |                                       |              |              |
|                               |                  | 0              |              |                |                |             |                   |                   |                                       |              |              |
|                               |                  | 0              |              | 0              |                | 0           |                   |                   |                                       |              |              |
|                               |                  | 0              |              | 0              |                | 0           |                   |                   | La .                                  |              |              |
| Dam vi liên thêng ngoài       |                  | 0              |              | _              |                | _           |                   |                   |                                       |              |              |
| Tim đổ chọn đã liêu           |                  |                |              |                |                |             |                   |                   |                                       |              |              |
| r nin de chộn đờ liệu         |                  |                |              |                |                |             |                   |                   |                                       |              |              |
| LIRND fish As Cions           |                  | Đơn vị         |              |                |                | X           | ừ lý 🗌            |                   |                                       |              |              |
| Trung tâm Câng bảo, Tin han   |                  |                |              |                |                |             | 0                 |                   |                                       |              |              |
| rrung tam Cong bao - Tin học  |                  |                |              |                |                | _           |                   |                   |                                       |              |              |
|                               |                  |                |              |                |                | 彊 Xử lý     | × Đóng            |                   |                                       |              |              |

Người dùng chọn đơn vị hoặc cá nhân cần chuyển, nếu chọn đơn vị thì người nhận văn bản của đơn vị là trưởng đơn vị. Chọn [Chuyển xử lý] để hoàn thành việc chuyển.

## - Chuyển xử lý:

Người dùng chọn [Chuyển xử lý] để thực hiện Chuyển xử lý văn bản cho các cá nhân khác xử lý:

| THÔNG TIN VĂN BẢN ĐÍ                                                 | ÉN         |                       |                       |         |                       |                   |                |        |                                | ×                           |
|----------------------------------------------------------------------|------------|-----------------------|-----------------------|---------|-----------------------|-------------------|----------------|--------|--------------------------------|-----------------------------|
| THÔNG TIN XỨ LÝ VĂN Đ<br>Trích yếu:<br>Nội dung xử lý<br>(Mấu nhập)  | SĂN Chu    | yển văn bản đến test  | 0002                  |         |                       |                   |                |        | Số ký hiệu: SKHCN001           |                             |
| Hạn xử lý                                                            | 31/        | 03/2025               |                       | Độ khắn |                       | Thường            | •              |        |                                | 6                           |
| Bổ sung thêm file                                                    | 6          | Tải tệp tin Tối đa 50 | 0Mb/file              |         |                       | Văn bản liên qua  | ın             | + Thêm |                                |                             |
| Pile dinh kem<br>Dơn vựcá nhân nhận trực tiếp<br>Tìm để chọn dữ liệu | <b>∞</b> X | 1637678489_XB         | 12_1.d0CX             |         |                       | Tự động giao việc | Danh sách nhận |        | Ell Chọn đơn vị nhận theo nhóm | I Chọn người nhận theo nhóm |
| Kết thúc văn bản:                                                    |            |                       |                       | Chỉ hi  | in thị Lãnh đạo:      | 0                 |                |        |                                |                             |
| Don vị                                                               | Xử lý chin | Phố<br>1 P.ban 🗖      | i hợp xử lý<br>C.Nhân | P.ban   | n để biết<br>C.Nhân 🗖 | Gửi SMS 🗖         |                |        |                                |                             |
| Văn phòng                                                            | 0          |                       |                       |         |                       |                   |                |        |                                |                             |
|                                                                      | 0          |                       |                       |         |                       | 0                 |                |        |                                |                             |
|                                                                      | 0          |                       |                       |         |                       | 0                 |                |        |                                |                             |
|                                                                      | 0          |                       |                       |         |                       |                   |                |        |                                |                             |
|                                                                      | 0          |                       |                       |         |                       |                   |                |        |                                |                             |
|                                                                      |            |                       |                       |         | Chu                   | yễn Lưu ý kiến    |                |        |                                |                             |

Nếu chuyển xử lý hoặc chuyển thông báo tới phòng ban thì trưởng phòng/trưởng ban sẽ là người nhận văn bản cho phòng/ban đó.

#### - Xem:

Xem lại thông tin đã xử lý của văn bản

## - Lưu hồ sơ:

Thực hiện lưu văn bản vào hồ sơ cá nhân (các hồ sơ cá nhân phải được tạo trước khi lưu hồ sơ)

| Gán văn bản vào Hồ sơ         |            | ×          |
|-------------------------------|------------|------------|
| Hiển thị 10 🗸 bản ghi Tên hồ  | so 🗸       | Thêm hồ sơ |
| Tên hồ sơ công việc ≎         | Ngày tạo ≎ | Chọn       |
| Hồ sơ văn bản                 | 20/03/2025 | 0          |
|                               |            |            |
| Lưu Và Kết thức xử tỷ VB Đông |            |            |

Văn bản sau khi được lưu vào hồ sơ sẽ vào menu Hồ sơ công việc/Hồ sơ cá nhân để theo dõi.

|                             | HỆ THÓN<br>SỞ KHO | G QU∕<br>A HỌ | AN LÝ VÀ<br>C VÀ C | ăn bản và<br>CÔNG NGI | điều hành<br>IỆ AN GIANG |                      |             |               |                        |            | Vãn phòng                |
|-----------------------------|-------------------|---------------|--------------------|-----------------------|--------------------------|----------------------|-------------|---------------|------------------------|------------|--------------------------|
| 😤<br>Trang chủ              | Danh ba           | Thông         | atin cá nhân       | 🛗<br>Bộ cài plugin    | 🕞<br>Hướng dẫn sử dụng   | 🔲<br>Văn bản giao NV | Văn bản     | 🖍<br>Lịch Họp |                        |            | 🏴 Cập nhật số đếm menu   |
| 警 Quản tr                   | rị hệ thống       | ۲             | 🔺 Hồ sơ            | r công việc / Hồ s    | ơ cá nhân                |                      |             |               |                        |            |                          |
| 📝 Quản lý                   | ý văn bản đi      | ۲             | Hiển thị 1         | 0 🗸 bản ghi           |                          |                      |             |               | Tên hồ sơ <del>√</del> | Q          | +Thêm hồ sơ 🔂 Xuất Excel |
| 🖂 Quản lý                   | ý văn bản đến (   | 3) 🕀          |                    |                       |                          | Tên hồ sơ            | công việc ¢ |               |                        | Ngày tạo ≎ | Thao tác                 |
| Văn bải                     | n đến             |               | Hồ sơ              | văn bản               |                          |                      |             |               |                        | 20/03/2025 | ⊠ x < r≯                 |
| 🛃 Văn bải                   | n đi              |               |                    |                       |                          |                      |             |               |                        |            |                          |
| 🖂 Văn bải                   | n ủy quyền        |               |                    |                       |                          |                      |             |               |                        |            |                          |
| 1 Văn bải                   | n thông báo       |               |                    |                       |                          |                      |             |               |                        |            |                          |
| <ol> <li>Văn bải</li> </ol> | n đánh dấu        |               |                    |                       |                          |                      |             |               |                        |            |                          |
| 📶 Tra cứu                   | u văn bản         |               |                    |                       |                          |                      |             |               |                        |            |                          |
| 🖂 Văn bải                   | n theo dõi        |               |                    |                       |                          |                      |             |               |                        |            |                          |
| 📕 Hồ sơ                     | công việc         | •             |                    |                       |                          |                      |             | N             |                        |            |                          |
| Hồ sơ c                     | được chia sẻ      |               |                    |                       |                          |                      |             | 6             |                        |            |                          |
| - Hồ sơ c                   | được chuyển gi    | ao            |                    |                       |                          |                      |             |               |                        |            |                          |
| - Hồ sơ                     | cá nhân           |               |                    |                       |                          |                      |             |               |                        |            |                          |
| 🖂 Quần lý                   | ý công việc       | æ             |                    |                       |                          |                      |             |               |                        |            |                          |
| 📃 Quản tr                   | rị văn bản        | ۲             |                    |                       |                          |                      |             |               |                        |            |                          |
| 🗐 Quản lý                   | ý lịch đơn vị     | æ             |                    |                       |                          |                      |             |               |                        |            |                          |

- Xóa:

Thực hiện xóa văn

## 1.1.5 Đã ban hành

Văn bản đã ban hành là toàn bộ các văn bản đến đã ban hành.

## 1.2 Quản lý văn bản đi

#### 1.2.1 Thêm văn bản đi

Người dùng chọn menu [Thêm văn bản đi từ văn thư]

|                             | HỆ THÓNG<br>SỞ KHO.         | G QU<br>A HO | ản lý vă<br>ỌC VÀ C | IN BẢN<br>ÔNG N | VÀ ĐIÈ<br>NGHỆ A | U HÀN<br>N GI | NH<br>IAN( | 3                  |                | /                |
|-----------------------------|-----------------------------|--------------|---------------------|-----------------|------------------|---------------|------------|--------------------|----------------|------------------|
| 💏<br>Trang chủ              | Danh ba                     | Thôn         | a tin cá nhân       | Bô cài nh       | ugin Hur         | 🕞             | sử dụn     | Uấn bản giao NV    | Văn bản        | C <sup>®</sup>   |
| 📸 Quản trị                  | hệ thống                    | æ            | , un ca mian        | by car pr       |                  | ng dan s      | ia aging   | y van ban glao ivv | Thêm văn       | bản đến          |
| 📝 Quản lý                   | văn bản đi                  | Ð            |                     | G KÊ VĂI        | N BẢN            |               |            | 🗎 VĂN BẢN CH       | C Thêm văn     | bản đi từ văn th |
| 🖂 Quản lý                   | văn bản đến <mark>(3</mark> | ) ⊞          | Đi (Chưa xử lý      | 0               | Đến (Cần và      | io số)        | 3          | Báo cáo chuyển văn | bản đến từ văi | n thư            |
| Văn bản                     | n đến                       |              | Đi (Đang xử lý)     | 0               | Đến (Đang >      | (ử lý)        | 0          | test phúc đáp VPUB | (19/03/2025)   |                  |
| Văn bản                     | i đi                        |              | Đi (Đã xử lý)       | 0               | Đến (Đã xử       | lý)           | 8          |                    |                |                  |
| <ul> <li>Văn bản</li> </ul> | thông báo                   |              | Đi (Đã ban hàn      | nh) 3           |                  |               |            |                    |                |                  |
| <ol> <li>Văn bản</li> </ol> | n đánh dấu                  |              | Tắng                | 3               | Tống             |               | 11         | ,                  |                |                  |
| 📶 Tra cứu                   | văn bản                     |              |                     |                 |                  |               |            |                    |                |                  |
| 🖂 Văn bản                   | n theo dõi                  |              |                     |                 |                  |               |            |                    |                |                  |
| Hồ sơ có                    | ông việc                    | Ħ            |                     |                 |                  |               |            |                    |                |                  |
| 💟 Quản lý                   | công việc                   | ⊞            |                     |                 |                  |               |            |                    |                |                  |
| Quản trị                    | văn bản                     | •            |                     |                 |                  |               |            |                    |                |                  |
| Uv quyề                     | in don vi                   | ۳            |                     |                 |                  |               |            |                    |                |                  |
| 🖂 Quản trị                  | Thư mời                     | Ð            |                     |                 |                  |               |            |                    |                |                  |
| https://vpdt.vnp            | tioffice.vn/qlvbd           | m<br>h_aqq/r | nain?TFbm5B5xC      | cLw6B9k=08      | kCBAkTA9w4B      | G.=1#         |            |                    |                |                  |

Khi đó hệ thống hiển thị màn hình để nhập các thông tin trên văn bản đi như sau:

# \* Người dùng xử lý văn bản đến bằng các lựa chọn chức năng trong màn hình hiển thị:

| 🖺 Lưu - Trình Lanh đạo dơn vị - Ban hành - + Lưu hỗ sơ - 🚀 Tạo việc | 🗙 Đóng |
|---------------------------------------------------------------------|--------|

#### - Lưu văn bản:

Sau khi nhập các thông tin văn bản đến, người dùng chưa muốn thực hiện chuyển văn bản, có thể lưu văn bản để sau đó xử lý tiếp, người dùng chọn [Lưu], hệ thống sẽ lưu văn bản vào menu [Quản lý văn bản đi] -> [Dự thảo].

| THÔNG TIN VĂN BẢN              | 1 ÐI             |                                 |                  |                          |             |                          |                               | ×   |
|--------------------------------|------------------|---------------------------------|------------------|--------------------------|-------------|--------------------------|-------------------------------|-----|
| Thông tin văn bản              | Thông tin lưu số | Thông tin nhận                  | Thông tin ý kiến | Sơ đồ luồng văn bản      |             |                          |                               | i i |
| Trich yếu <mark>(*)</mark>     | Báo cáo chuyển   | văn bản đi từ văn thu           |                  |                          |             |                          |                               |     |
|                                |                  |                                 |                  |                          |             |                          |                               | 4   |
| Hình thức(*)                   | Công văn         |                                 | •                | Độ khắn <mark>(*)</mark> | Thường      |                          | <ul> <li>Lĩnh vực</li> </ul>  | -   |
| Đơn vị soạn thảo               | Sở Khoa học và   | Công nghệ An Giang              | •                | Loại văn bản             | Văn bản mới |                          | <ul> <li>Hạn xử lý</li> </ul> |     |
| Hinh thức sao                  | Bàn gốc văn bàr  | n                               | ~                | Ngày tạo                 | 20/03/2025  |                          |                               |     |
| Văn bản giao nhiệm<br>vụ       |                  | Có văn bản giá                  | iy 🗆             | VB nội tinh              |             | VB ngoại tỉnh 🛛          |                               |     |
| Chọn vị trí trước khi<br>ký số |                  | Chỉ điển số KH, ngà<br>tháng nă | ay 🗆<br>m        | Ký số phụ lục            |             | Ký nháy 📋                |                               |     |
| File đinh kèm                  | + Quết tài liệu  |                                 |                  |                          |             |                          |                               |     |
|                                | 🖨 Tải tệp tin T  | ối đa 50Mb/file                 |                  |                          |             |                          |                               |     |
| Văn bản liên quan              | + Thêm           |                                 |                  | ß                        |             |                          |                               |     |
|                                | Tải tệp tin      |                                 |                  |                          |             |                          |                               |     |
|                                |                  |                                 |                  |                          |             |                          |                               |     |
| Nội dung xử lý<br>(Mẫu nhập)   | Báo cáo chuyển   | văn bản đi từ văn thu           | ł                |                          |             |                          |                               |     |
|                                |                  |                                 |                  |                          |             |                          |                               |     |
|                                |                  |                                 |                  |                          |             |                          |                               |     |
|                                |                  |                                 | BLU              | u Trình Lãnh đạo đơn     | vị Ban hành | 🛨 Lưu hỗ sơ 🛛 🖪 Tạo việc | 🗙 Đóng                        |     |

#### - Trình lãnh đạo đơn vị:

Sau khi nhập các thông tin văn bản đi, người dùng có thể thực hiện chuyển văn bản theo luồng quy trình bằng cách chọn vào nút [Trình Lãnh đạo đơn vị].

| THÔNG TIN VĂN BẢN              | Ð                |                                 |                    |                      |                                |            |           | × |
|--------------------------------|------------------|---------------------------------|--------------------|----------------------|--------------------------------|------------|-----------|---|
| Thông tin văn bản              | Thông tin lưu số | Thông tin nhận                  | Thông tin ý kiến   | Sơ đồ luồng văn bản  |                                |            |           | i |
| Trích yếu(*)                   | Báo cáo chuyển   | văn bản đi từ văn thu           | r                  |                      |                                |            |           |   |
|                                |                  |                                 |                    |                      |                                |            |           | 6 |
| Hinh thức(*)                   | Công văn         |                                 | •                  | Độ khắn(*)           | Thường                         | •          | Lĩnh vực  | • |
| Đơn vị soạn thảo               | Sở Khoa học và   | Công nghệ An Giang              | •                  | Loại văn bản         | Văn bản mới                    | •          | Hạn xử lý |   |
| Hinh thức sao                  | Bản gốc văn bả   | n                               | ~                  | Ngày tạo             | 20/03/2025                     |            |           |   |
| Văn bản giao nhiệm<br>vu       | 0                | Có văn bản giá                  | ίy 🗆               | VB nội tinh          | U VB ngoại tỉnh                |            |           |   |
| Chọn vị trí trước khi<br>ký số | 0                | Chỉ điển số KH, ngà<br>thàng nă | ay 🗆<br>m          | Ký số phụ lục        | C Ký nhảy C                    |            |           |   |
| File đinh kèm                  | + Quết tài liệu  |                                 |                    |                      |                                |            |           |   |
|                                | 🕰 Tải tệp tin T  | rối đa 50Mb/file                |                    |                      |                                |            |           |   |
|                                | ⊗ Xoá            | r 🗅 Tải file 🖋 Đối t            | ên 🛃 Ký số văn bản |                      | 9_XB12_1.docx                  |            |           |   |
| Văn bản liên quan              | + Thêm           |                                 |                    |                      |                                |            |           |   |
|                                | 🕰 Tải tệp tin    |                                 |                    |                      |                                |            |           |   |
|                                |                  |                                 |                    |                      | 1                              |            |           |   |
| Nội dung xử lý<br>(Mẫu phân)   | Báo cáo chuyển   | văn bản đi từ văn thu           | r                  |                      |                                |            |           |   |
| (mud miųp)                     |                  |                                 |                    |                      |                                |            |           |   |
|                                |                  |                                 | 🖺 Lur              | u Trình Lãnh đạo đơn | uvi Ban hành +turu hồ sơ ≰/Tạo | o việc 🗙 f | Đóng      |   |

Khi đó hệ thống hiển thị danh sách người dùng theo đối tượng được chọn

| Danh sách nhậ     |              |                    |                                                    |                |            |         |
|-------------------|--------------|--------------------|----------------------------------------------------|----------------|------------|---------|
| Tim kiếm theo têr | n đăng nhập, | họ tên, email. Q T | ìm kiếm                                            |                |            |         |
| Họ t              | ên           | Chức vụ            | Đơn vị                                             | Xử lý<br>chính | Đồng xử lý | Gửi SMS |
|                   |              | Giám đốc           | Sở Khoa học và Công nghệ An<br>Giang/ Ban Giám đốc | ۲              |            | 0       |
|                   |              | Phó Giám đốc       | Sở Khoa học và Công nghệ An<br>Giang/ Ban Giám đốc | 0              |            |         |
|                   |              | Phó Giảm đốc       | Sở Khoa học và Công nghệ An<br>Giang/ Ban Giám đốc | 0              |            |         |
|                   |              | Phó Giám đốc       | Sở Khoa học và Công nghệ An<br>Giang/ Ban Giám đốc | 0              |            |         |
|                   |              | Phó Giám đốc       | Sở Khoa học và Công nghệ An<br>Giang/ Ban Giám đốc | 0              |            |         |

Người dùng chọn 1 người xử lý chính và có thể chọn nhiều người đồng xử lý.

- Nếu chọn người xử lý chính => người dùng đó sẽ trực tiếp xử lý văn bản theo quy trình
- Nếu chọn người xử lý là đồng xử lý => người dùng đó sẽ cho ý kiến vào quá trình xử lý

Chọn [Chuyển] để hoàn thành việc chuyển cho người ở bước xử lý tiếp theo. Khi đó văn bản sẽ được tự động chuyển vào kho [Văn bản đã xử lý]. **Nếu người dùng ở bước** tiếp theo chưa mở văn bản, có thể lấy lại văn bản để cập nhật thông tin hoặc chuyển xử lý cho đối tượng khác.

Ban hành:

Nếu văn thư muốn ban hành văn bản đi

⇒ Người dùng chọn tab [Thông tin người nhận]:

| THÔNG TIN VĂN BẨN ĐI         |                 |               |             |            |            |              |           |                 |                             |                               |                             |
|------------------------------|-----------------|---------------|-------------|------------|------------|--------------|-----------|-----------------|-----------------------------|-------------------------------|-----------------------------|
| Thông tin văn bản Thông      | tin lưu số      | Thông tin nhậ | n Thông     | tin ý kiến | Sơ đồ luồn | g văn bản    |           |                 |                             |                               |                             |
| * Tim và chọn Đơn vị/cá nhân | n nhận trực tiế | p             |             |            |            |              |           |                 | Tổng hợp ý kiến xử lý 🔿 Xem |                               |                             |
|                              |                 |               |             | Phối l     | hợp xử lý  | Xem          | để biết   |                 | Thông tin văn bản 🔿 Xem     |                               |                             |
| 2011                         | vi              |               | Au ly chinh | P.ban      | C.Nhân 🗖   | P.ban        | C.Nhân 🗖  | Gun SMS         | Dunn Such mign              | Chọn đơn vị nhận theo nhôm    | Chọn người nhận theo nhóm   |
| Sở Khoa học và Công nghệ     | ê An Giang      |               | 0           |            |            |              |           |                 |                             |                               |                             |
| 🖽 Ban Giám đốc               |                 |               | 0           |            |            |              |           |                 |                             |                               |                             |
| Uän phòng                    |                 |               | 0           |            |            |              |           |                 |                             |                               |                             |
| Bhòng Kế hoạch - Tài ch      | hính            |               | 0           |            |            |              |           |                 |                             |                               |                             |
| E Phòng Phát triển công n    | ighệ và Chuy    | ấn đối số     | 0           |            |            |              |           |                 |                             |                               |                             |
| 🖽 Phòng Quản lý Khoa học     | с               |               | 0           |            |            |              |           |                 |                             |                               |                             |
| Phòng Tiêu chuẩn Đo lư       | rờng Chất lượ   | ng            | 0           |            |            |              |           |                 |                             |                               |                             |
| Đơn vị liên thông ngoài      |                 |               |             | -          | _          | -            | _         | _               | Đơn vị ngoài                | r≡ Chon đơn vị nhân theo nhóm | 📼 Chon người nhân theo nhóm |
| * Tìm để chọn dữ liệu        |                 |               |             |            |            |              |           |                 |                             | Tân dan vi                    | Yeà                         |
|                              |                 | Đơn vị        |             |            |            |              | Xử lý l   |                 |                             | ien don vi                    | Aua                         |
| UBND tinh An Giang           |                 |               |             |            |            |              |           |                 |                             |                               |                             |
|                              |                 |               |             |            |            |              |           |                 |                             |                               |                             |
| Đơn vị ngoài                 |                 |               |             |            |            |              |           |                 |                             |                               |                             |
| Tên đơn vị                   |                 |               |             |            |            |              |           | + Thêm          | G                           |                               |                             |
| * Tim để chọn dữ liệu        |                 |               |             |            |            |              |           |                 |                             |                               |                             |
|                              |                 |               | Tên đơn vị  |            |            |              |           | Thêm            |                             |                               |                             |
|                              |                 |               |             | Phin       | Trình I â  | nh đạo đơn v | i Ran hài | ab 🗸 🕹 Luu bằ c | α 🚽 Ττοινίδα 😽 Βόρα         |                               |                             |
|                              |                 |               |             | BLU        |            | 111 440 4011 | i Dan na  | - Lud no s      | A Life Met. A Doing         |                               |                             |

Người dùng chọn đơn vị, cá nhân nhận văn bản trên danh sách.

⇒ Người dùng chọn tab [Thông tin lưu số]:

| THÔNG TIN VĂN BẢN ĐI        |                       |                    |                   |                          |               | × |
|-----------------------------|-----------------------|--------------------|-------------------|--------------------------|---------------|---|
| Thông tin văn bản Thông tin | lưu số Thông tin nhận | Thông tin ý kiến   | Sơ đồ luồng văn l | pản                      |               |   |
| Sổ văn bản *                | Sổ văn bản đi         |                    | ~                 | Ký hiệu đặc thù *        |               | ~ |
| Số ký hiệu *                | 05/                   | ß                  |                   |                          |               |   |
| Ngày ban hành *             | 20/03/2025            |                    |                   |                          |               |   |
| Người ký                    |                       |                    | •                 |                          |               |   |
| Từ khoá                     |                       |                    | ~                 |                          |               |   |
| Số trang *                  | 1                     |                    |                   | Số lượng bản phát hành * | 1             |   |
|                             |                       |                    |                   |                          |               |   |
|                             |                       |                    |                   | Ν                        |               |   |
|                             |                       |                    |                   | ing                      |               |   |
|                             |                       |                    |                   |                          |               |   |
|                             |                       |                    |                   |                          |               |   |
|                             |                       |                    |                   |                          |               |   |
|                             |                       |                    |                   |                          |               |   |
|                             |                       |                    |                   |                          |               |   |
|                             | 🖺 Lưu                 | Trình Lãnh đạo đơn | vị Ban hành       | 🕇 Lưu hồ sơ 🖪 Tạo việc   | <b>≭</b> Đóng |   |

- Người dùng chọn sổ lưu văn bản đi, số ký hiệu được tự động sinh số theo quy tắc đã được cấu hình trong chức năng "Quản trị văn bản" -> "Quản trị sổ văn bản đi", tuy nhiên người dùng có thể chỉnh sửa số ký hiệu.
- Người dùng chọn ngày ban hành của văn bản

- Người dùng chọn người ký văn bản
- Người dùng có thể nhập từ khóa của văn bản (chức năng này dùng để phục vụ việc tra cứu văn bản)
- Người dùng nhập số trang của văn bản
- Người dùng nhập số lượng bản phát hành văn bản

Người dùng chọn [Ban hành] để thực hiện ban hành văn bản. Văn bản đã được ban hành được tự động chuyển vào menu [Văn bản đã ban hành].

#### 1.2.2 Dự thảo

Văn bản dự thảo là văn bản được lưu lại khi thêm văn bản đi.

Người dùng có thể xóa văn bản dự thảo và thực hiện các chức năng chuyển xử lý như đối với văn bản đi thông thường.

#### 1.2.3 Chờ xử lý

Người dùng vào menu [Quản lý văn bản đi] -> [Chờ xử lý], khi đó hệ thống hiển thị danh sách các văn bản đi chờ xử lý hoặc chờ ban hành (thông thường sẽ là các văn bản chờ văn thư ban hành).

|                             | HỆ THÓN<br>SỞ KHC     | G QU.<br>A HQ | ản lý v.<br>DC VÀ C       | ăn bản v.<br>CÔNG NG          | à điều hành<br>HỆ AN GIANG |                   |              |               |                   |              | Vãn phòng         |                    |
|-----------------------------|-----------------------|---------------|---------------------------|-------------------------------|----------------------------|-------------------|--------------|---------------|-------------------|--------------|-------------------|--------------------|
| 😤<br>Trang chủ              | Danh bạ               | Thông         | atin cá nhân              | 🛗<br>Bộ cài plugin            | 🕞<br>Hướng dẫn sử dụng     | 🔲<br>Văn bản giao | NV Văn bản   | C<br>Lịch Họp |                   |              | F Cá              | p nhật số đếm meni |
| 警 Quản tr                   | i hệ thống            | ۲             | 😭 Quản                    | n lý văn bản đi /             | Chờ xử lý                  |                   |              |               |                   |              |                   |                    |
| Quản lị<br>Dự thảo          | ý văn bản đi (<br>)   | I) B          | O Tìm kiếm<br>[Đỏ]: Hoà t | n nâng cao<br>ốc; [Cam]: Khắr | ; [Xanh da trời]: Chỉ đạo  |                   |              |               |                   | Trích yếu 🗸  |                   | Q                  |
| - Chơ xu<br>Đã xử l         | r ly (1)<br>ý         |               |                           | STT                           | Trich yếu ≎                |                   | Hinh thức \$ | Ngày soạ      | n thảo 🗢 🚽 Đơn vị | soạn thảo \$ | Người soạn thảo ≎ | Files              |
| - Đã ban                    | hành                  |               |                           | 1 Ch                          | đạo văn bản đơn vị         | 0                 | Công văn     | 19/03/        | 2025 Ban Giám đố  | c            |                   | 20                 |
| 💟 Quản lý                   | văn bản đến           | 3) 🕀          | Hiển thị                  | 10 🗸 bản ghi                  |                            |                   |              |               |                   |              |                   |                    |
| <ul> <li>Văn bải</li> </ul> | n đến                 |               |                           |                               |                            |                   |              |               |                   |              |                   |                    |
| 🛃 Văn bả                    | n đi <mark>(1)</mark> |               |                           |                               |                            |                   | D            |               |                   |              |                   |                    |
| 🖂 Văn bả                    | n ủy quyền            |               |                           |                               |                            |                   |              |               |                   |              |                   |                    |
| <ol> <li>Văn bải</li> </ol> | n thông bảo           |               |                           |                               |                            |                   |              |               |                   |              |                   |                    |
| <ol> <li>Văn bải</li> </ol> | n đánh dấu            |               |                           |                               |                            |                   |              |               |                   |              |                   |                    |
| 📶 Tra cứu                   | ı văn bản             |               |                           |                               |                            |                   |              |               |                   |              |                   |                    |
| 🖂 Văn bả                    | n theo dõi            |               |                           |                               |                            |                   |              |               |                   |              |                   |                    |
| Hò sơ c                     | :ông việc             | €             |                           |                               |                            |                   |              |               |                   |              |                   |                    |
| 🖂 Quản lý                   | công việc             | Ð             |                           |                               |                            |                   |              |               |                   |              |                   |                    |
| 📃 Quản tr                   | ị văn bản             | ⊞             |                           |                               |                            |                   |              |               |                   |              |                   |                    |
|                             |                       |               |                           |                               |                            |                   |              |               |                   |              |                   |                    |

Người dùng chọn 1 văn bản trong danh sách để xử lý, khi đó hệ thống hiển thị màn hình như sau:

| 📸 Quản trị hệ thống 🗉                | 🔗 Quản lý văn bản đi /     | Chờ xử lý                                                                          |                         |                                  |                    |                   |       |  |  |  |  |
|--------------------------------------|----------------------------|------------------------------------------------------------------------------------|-------------------------|----------------------------------|--------------------|-------------------|-------|--|--|--|--|
| 📝 Quản lý văn bản đi (1) 🗦           |                            |                                                                                    |                         |                                  |                    |                   |       |  |  |  |  |
| Dur thảo                             | Tìm kiếm năng cao          |                                                                                    |                         |                                  | Trích yếu 🕶        |                   | Q     |  |  |  |  |
| Chờ xử lý (1)                        | [Đỏ]: Hoả tốc; [Cam]: Khắn | ; [Xanh da trời]: Chỉ đạo                                                          |                         |                                  |                    |                   |       |  |  |  |  |
| Đã xử lý                             | STT                        | Trích yếu ≎                                                                        | Hinh thức ¢             | Ngày soạn thảo ≎                 | Dơn vị soạn thảo ≎ | Người soạn thảo ≎ | Files |  |  |  |  |
| Đã ban hành                          | 1 Chi                      | í đạo văn bản đơn vị                                                               | Công văn                | Ban Giám đốc                     |                    |                   |       |  |  |  |  |
| Quản lý văn bản đến (3) 🕀            | Hiển thị 10 🗸 bản ghi      | 10 🗸 bản ghi                                                                       |                         |                                  |                    |                   |       |  |  |  |  |
| Văn bản đến                          | THÔNG TIN VĂN BẢN          | G TIN VĂN BẢN ĐI O                                                                 |                         |                                  |                    |                   |       |  |  |  |  |
| 🛃 Văn bản đi (1)                     |                            |                                                                                    |                         |                                  |                    |                   |       |  |  |  |  |
| 🖂 Văn bản ủy quyền                   | S Xử lý S Xem 4            | 👁 Xem 🕈 Lưu hồ so 🖪 Tạo việc 🖪 Tạo chỉ đạo đều hành 🗙 Xoá 📴 Đảnh đầu 💱             |                         |                                  |                    |                   |       |  |  |  |  |
| Văn bản thông bảo                    | Trích yếu                  | h yếu Chỉ đạo văn bản đơn vị                                                       |                         |                                  |                    |                   |       |  |  |  |  |
| <ol> <li>Văn bản đánh dấu</li> </ol> | Hình thức                  | Công văn                                                                           | Công văn                |                                  |                    |                   |       |  |  |  |  |
| Tra cứu văn bản                      | Độ khân                    | Thường<br>Văn bản mới                                                              | Thường<br>Viện bản mới  |                                  |                    |                   |       |  |  |  |  |
| Văn bản theo dõi                     | Người soạn thảo            | Varibarinor                                                                        |                         |                                  |                    |                   |       |  |  |  |  |
| Hà cơ câng việc m                    | File đính kèm              | 📴 Nén và tải t                                                                     | ất cả                   |                                  |                    |                   |       |  |  |  |  |
| Pro so cong việc là                  |                            | 👁 Xem 🔤 1                                                                          | 637678489_XB12_1.docx ( | Người gửi: Lê Quốc Cường - 19/03 | 3/2025 10:22:51)   |                   |       |  |  |  |  |
| Quản lý công việc ⊞                  | Văn bản liên quan          |                                                                                    |                         |                                  |                    |                   |       |  |  |  |  |
| 📃 Quản trị văn bản 🛛 🖽               | Đơn vị dự kiên nhận VB     | Jon vi dư kiến nhân VB                                                             |                         |                                  |                    |                   |       |  |  |  |  |
| 🗐 Quản lý lịch đơn vị 🗉              | Tổng hợp ý kiến xử lý      | Tổng hợp ý kiến xử lý                                                              |                         |                                  |                    |                   |       |  |  |  |  |
| 📰 Úy quyền                           | Sở Khoa học và Công ngh    | Sở Khoa học và Công nghệ An Giang/ Sở Khoa học và Công nghệ An Giang:(Xem toàn bỏ) |                         |                                  |                    |                   |       |  |  |  |  |
| 🖂 Quản trị Thư mời 🛛 🖽               | π 🕨                        | Người gửi 🗸 Chưa xủ                                                                | lý 🚽 Đang xử lý 🛫 Đã x  | ŵ lý 🖕                           | Nội dung           |                   | -     |  |  |  |  |
| Báo cáo 🕀                            | 1 Lê Quốc Cường            | g (lqcuong)                                                                        |                         | Chuyển tới: Nguyễn Thàn          | ih Tuấn (nttuan).  |                   |       |  |  |  |  |

Người dùng có thể xem được thông tin văn bản và lịch sử xử lý của văn bản. người dùng chọn [Xử lý], khi đó hệ thống hiển thị màn hình như sau:

| THÔNG TIN VĂN BẨN              | 1 ÐI                                            |                          |                           |                             |                           |                 | × |
|--------------------------------|-------------------------------------------------|--------------------------|---------------------------|-----------------------------|---------------------------|-----------------|---|
| Thông tin văn bản              | Thông tin lưu số Thông                          | tin nhận Tổng hợp ý ki   | ến xử lý Thông tin ý kiến | Sơ đồ luồng văn bản         |                           |                 | i |
| Trích yếu <mark>(*)</mark>     | Chỉ đạo văn bản đơn vị                          |                          |                           |                             |                           |                 |   |
|                                |                                                 |                          |                           |                             |                           |                 | 4 |
| Hình thức <mark>(*)</mark>     | Công văn                                        | •                        | Độ khắn(*)                | Thường                      | •                         | Lĩnh vực        | • |
| Đơn vị soạn thảo               | Ban Giám đốc                                    | •                        | Loại văn bản              | Văn bản mới                 | •                         | Hạn xử lý       |   |
| Hình thức sao                  | Bản gốc văn bản                                 | ~                        | Ngày tạo                  | 19/03/2025                  |                           |                 |   |
| Văn bản giao nhiệm<br>vụ       | C 6 v                                           | răn bản giấy 🗌           | VB nội tỉnh               | v v                         | B ngoại tỉnh 🛛            |                 |   |
| Chọn vị trí trước khi<br>ký số | 🗌 Chỉ điển :                                    | số KH, ngày<br>tháng năm | Ký số phụ lục             |                             | Ký nhày 📋                 |                 |   |
| File đinh kèm                  | + Quết tài liệu                                 |                          |                           |                             |                           |                 |   |
|                                | Tải têp tin Tối đa 50M                          | b/file                   |                           |                             |                           |                 |   |
|                                | O Xoả D Lịch sử ▲ Tải fi<br>B Nén và tải tất cả | le 🖌 Đối tên 🗟 Ký số văn | bån 👁 Xem 🖾 1637678488    | 9_XB12_1.docx (Người gửi: L | .ê Quốc Cường - 19/03/202 | !5 10:22:51)    |   |
| Văn bản liên quan              | + Thêm                                          |                          |                           |                             |                           |                 |   |
|                                | 🕰 Tải tệp tin                                   |                          |                           |                             |                           |                 |   |
|                                |                                                 |                          |                           |                             |                           |                 | I |
| Nội dụng xử lý                 |                                                 |                          |                           |                             |                           |                 |   |
| (Mẫu nhập)                     |                                                 |                          |                           |                             |                           |                 |   |
|                                |                                                 |                          |                           |                             |                           |                 | - |
|                                |                                                 | 🖺 Lưu 🛛 Trìn             | h Lãnh đạo đơn vị Ban hà  | nh 🔸 Lưu hồ sơ 🚀            | Tạo việc 🗙 Xoá 🐼          | Đánh dấu 🗙 Đóng |   |

Nếu văn bản đã được phép ban hành

⇒ Người dùng chọn tab [Thông tin người nhận]:

Tổng hợp ý kiến xử lý Thông tin ý kiến Sơ đồ luồng văn bản Thông tin văn bản Thông tin lưu số Tổng hợp ý kiến xử lý 😋 Xer Tim và chọp Đơp vi/cá nhập nhập trực tiến Thông tin văn bản 😋 Xem Đơn vị Xử lý ci Danh sách nhân Sở Khoa học và Công nghệ An Giang 🖽 Ban Giám đốc Văn phòng Bhòng Kế hoạch - Tài chính Phòng Phát triển công nghệ và Chuyển đối số Phòng Quản lý Khoa họ E Phòng Tiêu chuẩn Đo lường Chất lượng Đơn vị liên thông ngoài Đơn vị ngoài 🗉 Chọn đơn vị nhận theo nhóm 🛛 亘 Chọn người n \* Tìm để chọn dữ liệu UBND tỉnh An Giang Þ Đơn vị ngoà Tên đơn v Tim để chọn dữ liệu

Tài liệu hướng dẫn hệ thống "Quản lý văn bản điều hành VNPT"

Người dùng chọn đơn vị, cá nhân nhận văn bản trên danh sách.

⇒ Người dùng chọn tab [Thông tin lưu sổ]:

| THÔNG TIN VĂN BẢN ĐI        |                       |                       |                  |                      |                   | × |
|-----------------------------|-----------------------|-----------------------|------------------|----------------------|-------------------|---|
| Thông tin văn bản Thông tin | lưu số Thông tin nhận | Tổng hợp ý kiến xử lý | Thông tin ý kiến | Sơ đồ luồng văn bản  |                   |   |
| Sổ văn bản *                | Sổ văn bản đi         |                       | ~                | Ký hiệu đặc thủ *    |                   | ~ |
| Số ký hiệu *                | 05/                   | đ                     |                  |                      |                   |   |
| Ngày ban hành *             | 20/03/2025            |                       |                  |                      |                   |   |
| Người ký                    |                       |                       | •                |                      |                   |   |
| Từ khoá                     |                       |                       | ~                |                      |                   |   |
| Số trang *                  | 1                     |                       | Số I             | ượng bản phát hành * | 1                 |   |
|                             |                       |                       |                  |                      |                   |   |
|                             |                       |                       |                  |                      |                   |   |
|                             |                       |                       |                  | Ģ                    |                   |   |
|                             |                       |                       |                  |                      |                   |   |
|                             |                       |                       |                  |                      |                   |   |
|                             |                       |                       |                  |                      |                   |   |
|                             |                       |                       |                  |                      |                   |   |
|                             |                       |                       |                  |                      |                   |   |
|                             | 🖺 Lưu 🛛 Trình Lãnh đ  | ạo đơn vị Ban hành    | + Lưu hồ sơ 🖌    | Tạo việc 🗙 Xoá I     | ☑ Đánh dấu X Đóng |   |

- Người dùng chọn sổ lưu văn bản đi, số ký hiệu được tự động sinh số theo quy tắc đã được cấu hình trong chức năng "Quản trị văn bản" -> "Quản trị sổ văn bản đi", tuy nhiên người dùng có thể chỉnh sửa số ký hiệu.
- Người dùng chọn ngày ban hành của văn bản
- Người dùng chọn người ký văn bản
- Người dùng có thể nhập từ khóa của văn bản (chức năng này dùng để phục vụ việc tra cứu văn bản)

- Người dùng nhập số trang của văn bản
- Người dùng nhập số lượng bản phát hành văn bản

Người dùng chọn [Ban hành] để thực hiện ban hành văn bản. Văn bản đã được ban hành được tự động chuyển vào menu [Văn bản đã ban hành].

#### 1.2.4 Đã xử lý

Tương tự Văn bản đã xử lý của văn bản đến.

#### 1.2.5 Đã ban hành

Tương tự Văn bản đã ban hành của văn bản đến.

#### 1.2.6 Quản trị văn bản

## 1.2.7 Quản trị sổ văn bản đến

Để thực hiện chức năng Quản trị sổ văn bản đến, người sử dụng chọn menu [Quản trị văn bản] -> [Sổ văn bản đến] trên màn hình như sau:

|                                       | HỆ THÓNG<br>SỞ KHO          | g qua<br>A Hç | ĂN LÝ VĂN BẢ<br>DC VÀ CÔNC | ản và<br>3 NGI | điều hành<br>IỆ AN GIAN | ٩G    |                     |                     |               |               |                               |                | Vãn phòr       | ng              | ľ     |
|---------------------------------------|-----------------------------|---------------|----------------------------|----------------|-------------------------|-------|---------------------|---------------------|---------------|---------------|-------------------------------|----------------|----------------|-----------------|-------|
| 😤<br>Trang chủ                        | Danh bạ                     | Thông         | atin cá nhân Bộ cả         | 🏥<br>ài plugin | 🕞<br>Hướng dẫn sử di    | ung V | 📰<br>ăn bản giao NV | <b>∎</b><br>Văn bản | 🛃<br>Lịch Họp |               |                               |                | -              | Cập nhật số đến | n mer |
| 警 Quản trị                            | hệ thống                    | ۲             | 🗌 Quản trị văn t           | bản / Số v     | văn bản đến             |       |                     |                     |               |               |                               |                |                |                 |       |
| 📝 Quản lý                             | văn bản đi <mark>(1)</mark> | ۲             | Hiển thị 10 🗸 I            | bản ghi        |                         |       |                     |                     |               | Năm           | ✓ Tên số văn bản <del>-</del> |                | Q              | Thêm mới        | Xóa   |
| 💟 Quản lý                             | văn bản đến <mark>(3</mark> | ) 🕀           | Tên số văn bản             | 1              | Dơn vị áp dụng          | Số    | bất đầu             | Ngày áp dụ          | g             | lgày kết thúc | STT hiển thị                  | Người theo dõi | Người quản trị | Thao tác        |       |
| Văn bản                               | đến                         |               | Sổ văn bản đến             | Sð             | Khoa học và             | 1     |                     | 01/01/2025          | 31/1          | 2/2025        | 1                             |                |                |                 | C     |
| 🛃 Văn bản                             | đi                          |               |                            | 00             | - a - any               |       |                     |                     |               |               |                               |                |                | ~ ~             |       |
| 🖂 Văn bản                             | i ủy quyền                  |               |                            |                |                         |       |                     |                     |               |               |                               |                |                |                 |       |
| <ol> <li>Văn bản</li> </ol>           | thông bảo                   |               |                            |                |                         |       |                     |                     |               |               |                               |                |                |                 |       |
| <ol> <li>Văn bản</li> </ol>           | đánh dấu                    |               |                            |                |                         |       |                     |                     |               |               |                               |                |                |                 |       |
| 📊 Tra cứu                             | văn bản                     |               |                            |                |                         |       |                     |                     |               |               |                               |                |                |                 |       |
| 🖂 Văn bản                             | theo dõi                    |               |                            |                |                         |       |                     |                     |               |               |                               |                |                |                 |       |
| Hồ sơ c                               | ông việc                    | Ð             |                            |                |                         |       |                     |                     |               |               |                               |                |                |                 |       |
| 🖂 Quản lý                             | công việc                   | æ             |                            |                |                         |       |                     |                     |               |               |                               |                |                |                 |       |
| 📃 Quản tr                             | ị văn bản                   | Θ             |                            |                |                         |       |                     |                     |               |               |                               |                |                |                 |       |
| Số văn                                | bản đến                     |               |                            |                |                         |       |                     |                     |               |               |                               |                |                |                 |       |
| Số văn l                              | bản đi                      | _             |                            |                |                         |       |                     |                     |               |               |                               |                |                |                 |       |
| Đơn vị b                              | en ngoài                    |               |                            |                |                         |       |                     |                     |               |               |                               |                |                |                 |       |
| <ul> <li>Khai bắc<br/>hành</li> </ul> | o nhóm đơn vị t             | ban           |                            |                |                         |       |                     |                     |               |               |                               |                |                |                 |       |

## Thêm mới sổ văn bản đến

Để thực hiện thêm mới sổ văn bản, NSD chọn chức năng [Thêm mới] trên màn hình như sau:

| Trang chủ                                      | Danh ba        | Thông | alin cá nhân Bộ c | 🛗<br>ài plugin | 🕞<br>Hướng dẫn sử d | ung V | in bản giao NV | Văn bản     | <b>7</b><br>Lịch Họp |               |                    |                |               | ' Cập nhật số đếm |
|------------------------------------------------|----------------|-------|-------------------|----------------|---------------------|-------|----------------|-------------|----------------------|---------------|--------------------|----------------|---------------|-------------------|
| 🛉 Quản trị l                                   | hệ thống       | ŧ     | 倄 Quần trị văn l  | bản / Số v     | văn bản đến         |       |                |             |                      |               |                    |                |               |                   |
| 🕅 Quản lý v                                    | văn bản đi (1) | æ     | Hiển thị 10 🗸     | bản ghi        |                     |       |                |             |                      | Năm           | ✓ Tên số văn bản - |                | Q             | Thêm mới          |
| 🛛 Quản lý v                                    | văn bản đến (3 |       | Tên số văn bải    | n              | Đơn vị áp dụng      | só    | bất đầu        | Ngày áp dụn | ng l                 | lgày kết thúc | STT hiển thị       | Người theo dõi | Người quản tr | Thao tác          |
| Văn bản                                        | đến            |       | Sổ văn bản đến    | Sở             | Khoa học và         | 1     |                | 01/01/2025  | 31/1                 | 2/2025        | 1                  |                |               | <u> </u>          |
| 🚰 Văn bản                                      | đi             |       |                   | Col            | ng ngnę An Giang    |       |                |             |                      |               |                    |                |               | <b>X</b> ک        |
| Văn bản                                        | ủy quyền       |       |                   |                |                     |       |                |             |                      |               |                    |                |               |                   |
| Văn bản                                        | thông bảo      |       |                   |                |                     |       |                |             |                      |               |                    |                |               |                   |
| Văn bản                                        | đánh dấu       |       |                   |                |                     |       |                |             |                      |               |                    |                | 13            |                   |
| III Tra cứu v                                  | văn bản        |       |                   |                |                     |       |                |             |                      |               |                    |                |               |                   |
| Văn bản                                        | theo dõi       |       |                   |                |                     |       |                |             |                      |               |                    |                |               |                   |
| Hồ sơ cô                                       | ing việc       | æ     |                   |                |                     |       |                |             |                      |               |                    |                |               |                   |
| 🛛 Quần lý d                                    | công việc      | æ     |                   |                |                     |       |                |             |                      |               |                    |                |               |                   |
| Quản trị                                       | văn bản        | Θ     |                   |                |                     |       |                |             |                      |               |                    |                |               |                   |
|                                                | oàn đến        |       |                   |                |                     |       |                |             |                      |               |                    |                |               |                   |
| Số văn b                                       |                |       |                   |                |                     |       |                |             |                      |               |                    |                |               |                   |
| <ul> <li>Số văn b</li> <li>Số văn b</li> </ul> | àn đi          |       |                   |                |                     |       |                |             |                      |               |                    |                |               |                   |

Khi đó hệ thống hiển thị màn hình như sau:

| THÊM MỚI SỔ VĂN BẢN ĐẾN     |                                   |                      |            | × |
|-----------------------------|-----------------------------------|----------------------|------------|---|
| Tên sổ văn bản *            | Số văn bản đến 2025               |                      |            |   |
| Đơn vị áp dụng *            | Sở Khoa học và Công nghệ An Giang |                      |            | • |
| Số bất đầu *                | 1                                 | Mã số                |            |   |
| Ngày tạo số *               | 01/01/2025                        | Ngày đóng số *       | 31/12/2025 |   |
| Số thứ tự hiển thị *        | 1                                 |                      |            |   |
| Người theo dõi              | 0                                 |                      |            | * |
|                             | C .                               |                      |            |   |
| Người quản trị *            | 0                                 |                      |            | * |
| Hình thức văn bản sử dụng * | Đã lựa chon tất cả (20)           |                      |            | • |
|                             |                                   |                      |            |   |
| Knong reset so kni net nam  |                                   |                      |            |   |
|                             | Thêm mới Th                       | nêm mới và Đóng Đóng | N          |   |

Người sử dụng nhập các thông tin sổ văn bản đến như sau (các trường thông tin có dấu \* là các trường thông tin bắt buộc):

- Tên sổ văn bản (bắt buộc): Người sử dụng nhập tên cho sổ văn bản đến
- Đơn vị áp dụng (bắt buộc): Người sử dụng chọn đơn vị áp dụng cho sổ văn bản đến, mặc định là đơn vị người sử dụng đang trực thuộc
- Số bắt đầu (bắt buộc): Nhập số bắt đầu cho sổ văn bản đến
- Ngày tạo sổ (bắt buộc): Chọn ngày tạo sổ văn bản đến
- Ngày đóng sổ (bắt buộc): Chọn ngày đóng sổ văn bản đến
- Số thứ tự hiển thị (bắt buộc): Chọn số thứ tự hiển thị cho số

Người theo dõi: NSD chọn vào icon khi đó hệ thống sẽ hiển thị danh sách người dùng như sau:

| chọn người                       |                |                   |                                             | *   |
|----------------------------------|----------------|-------------------|---------------------------------------------|-----|
| Đơn vị> Sở Khoa học và Công nghệ | ₿ An Giang ▼   |                   |                                             |     |
| Hiển thị 10 ∨ bản ghi            |                |                   | Tài khoàn 🗸                                 | Q   |
| STT                              | Tên tài khoản  | Họ và tên         | Đơn vị                                      |     |
| 1                                | QLVB_AGG_SKHCN | Quản trị hệ thống | Sở Khoa học và Công nghệ An Giang           |     |
| 2                                |                |                   | Thanh tra Sở                                |     |
| 3                                |                |                   | Phòng Tiêu chuẩn Đo lường Chất lượng        |     |
| 4                                |                |                   | Phòng Phát triển công nghệ và Chuyển đối số |     |
| 5                                |                |                   | Thanh tra Sở                                |     |
| 6                                |                |                   | Phòng Tiêu chuẩn Đo lường Chất lượng        |     |
| 7                                |                |                   | Phòng Tiêu chuẩn Đo lường Chất lượng        |     |
| 8                                |                |                   | Phòng Tiêu chuẩn Đo lường Chất lượng        |     |
| 9                                |                |                   | Phòng Tiêu chuẩn Đo lường Chất lượng        |     |
| 10                               |                |                   | Phòng Kế hoạch - Tài chính                  |     |
|                                  | 13             |                   | Tổng số bản ghi 63 1 2 3                    | ₩ H |
| 4                                | Chọn           | và Đóng Đóng      |                                             |     |

Người sử dụng chọn người theo dõi cho sổ văn bản, khi đó những user được gán quyền theo dõi sổ văn bản nào sẽ nhìn thấy các văn bản đó trong menu [Văn bản theo dõi].

Người quản trị (bắt buộc): Người sử dụng chọn vào icon khi đó hệ thống sẽ hiển thị danh sách người dùng như sau:

| CHỌN NGƯỜI                          |                |                   |                                             | ×   |
|-------------------------------------|----------------|-------------------|---------------------------------------------|-----|
| Đơn vị> Sở Khoa học và Công nghệ Ar | n Giang 👻      |                   |                                             |     |
| Hiển thị 10 🗸 bản ghi               |                |                   | Tài khoản 🗸                                 | Q   |
| STT                                 | Tên tài khoản  | Họ và tên         | Đơn vị                                      |     |
| 1                                   | QLVB_AGG_SKHCN | Quản trị hệ thống | Sở Khoa học và Công nghệ An Giang           |     |
| 2                                   |                |                   | Thanh tra Sở                                |     |
| 3                                   |                |                   | Phòng Tiêu chuẩn Đo lường Chất lượng        |     |
| 4                                   |                |                   | Phòng Phát triển công nghệ và Chuyển đổi số |     |
| 5                                   |                |                   | Thanh tra Sở                                |     |
| 6                                   |                |                   | Phòng Tiêu chuẩn Đo lường Chất lượng        |     |
| 7                                   |                |                   | Phòng Tiêu chuấn Đo lường Chất lượng        |     |
| 8                                   |                |                   | Phòng Tiêu chuẩn Đo lường Chất lượng        |     |
| 9                                   |                |                   | Phòng Tiêu chuẩn Đo lường Chất lượng        |     |
| 10                                  |                |                   | Phòng Kế hoạch - Tài chính                  |     |
|                                     | 13             |                   | Tổng số bản ghi 63 1 2 3                    | H H |
|                                     | Chọn và        | Đóng Đóng         |                                             |     |

Người sử dụng chọn người quản trị cho sổ văn bản, khi đó những người được gán quyền quản trị sổ văn bản nào sẽ được quản trị sổ văn bản đó.

 Hình thức văn bản sử dụng: Người sử dụng chọn hình thức sử dụng cho sổ văn bản bằng cách check vào các hình thức của văn bản như sau:

| Ngày tạo sõ *               | Ngày đong số * 511/2/2/25                                                   |                                                                                                    |
|-----------------------------|-----------------------------------------------------------------------------|----------------------------------------------------------------------------------------------------|
| Số thứ tự hiển thị *        | 1                                                                           |                                                                                                    |
| Người theo dõi              | 0                                                                           | ۵.<br>۳                                                                                                    |
| Người quản trị *            | 0<br>C                                                                      | A<br>V                                                                                                    |
| Hình thức văn bản sử dụng * | Đã lựa chon tất cả (20)                                                     | Ť                                                                                                    |
| Không reset số khi hết năm  | Q Tim kiếm                                                                  | <ul> <li>Image: Image: Ima</li></ul> |
| Ş                           | <ul> <li>Lựa chộn tạt ca</li> <li>Bảo cáo tuần</li> <li>Biến bản</li> </ul> |                                                                                                    |
|                             | ❷ Công điện<br>❷ Hướng dẫn                                                  |                                                                                                    |
|                             | 😰 Ké hoạch<br>😰 Nghị định                                                   |                                                                                                    |
|                             | Thêm mới Thêm mới và Đông Đông                                              |                                                                                                    |

Sau khi người sử dụng nhập xong các thông tin về sổ văn bản đến, người sử dụng chọn [Thêm mới] để thực hiện thêm mới sổ và tiếp tục thêm sổ văn bản đến khác hoặc chọn [Thêm mới và đóng] để thực hiện thêm mới sổ và đóng màn hình thêm mới.

## Cập nhật sổ văn bản đến

Để thực hiện cập nhật sổ văn bản đến, người sử dụng chọn icon <sup>CC</sup> trên danh sách sổ văn bản như sau:

| 倄 Quản trị văn bản / | Sổ văn bản đến                       |            |              |               |                               |                |                |          |     |
|----------------------|--------------------------------------|------------|--------------|---------------|-------------------------------|----------------|----------------|----------|-----|
| Hiển thị 10 🗸 bản g  | ghi                                  |            |              | Năm           | ✓ Tên số văn bản <del>v</del> |                | Q T            | hêm mới  | Xóa |
| Tên số văn bản       | Đơn vị áp dụng                       | Số bắt đầu | Ngày áp dụng | Ngày kết thúc | STT hiển thị                  | Người theo dõi | Người quản trị | Thao tác |     |
| Số văn bản đến       | Sở Khoa học và<br>Công nghệ An Giang | 1          | 01/01/2025   | 31/12/2025    | 1                             |                |                | ×        |     |

Khi đó hệ thống hiển thị màn hình thông tin về sổ văn bản cần cập nhật như sau:

| CẬP NHẬT THÔNG TIN SỐ VĂN   | BẢN ĐẾN                           |                 |            |       | ×      |
|-----------------------------|-----------------------------------|-----------------|------------|-------|--------|
| Tên sỗ văn bản *            | Số văn bản đến                    |                 |            |       |        |
| Đơn vị áp dụng *            | Sở Khoa học và Công nghệ An Giang |                 |            |       | •      |
| Số bắt đầu *                | 1                                 | Số hiện tại     | 7          |       |        |
| Ngày tạo số *               | 01/01/2025                        | Ngày đóng số *  | 31/12/2025 |       |        |
| Số thứ tự hiển thị *        | 1                                 |                 | Mã số      | SKHCN |        |
| Người theo dõi              | 0                                 |                 |            |       | *<br>* |
|                             |                                   |                 |            |       |        |
| Người quản trị *            | 0                                 |                 |            |       | *      |
| Hình thức văn bản sử dụng * | Đã lựa chọn tất cả (20)           |                 |            |       | •      |
| min the variour out outing  |                                   |                 |            |       |        |
| Không reset số khi hết năm  | _                                 |                 |            |       |        |
|                             | Luru L                            | ưu và Đỏng Đông |            |       |        |

Người sử dụng cập nhật các thông tin mong muốn, chọn [Lưu] để lưu các thông tin vừa cập nhật và hệ thống vẫn giữ nguyên màn hình thêm mới sổ văn bản đến hoặc chọn [Lưu và đóng] để hoàn thành việc cập nhật và đóng màn hình thêm mới.

#### Xóa sổ văn bản đến

Sổ văn bản đến chỉ được phép xóa khi sổ chưa được sử dụng.

Để thực hiện xóa sổ văn bản đến, người sử dụng chọn icon X trên màn hình hoặc tick chọn vào sổ văn bản cần xóa chọn nút "Xóa" trên giao diện:

| 倄 Quản trị văn bản / | Sổ văn bản đến                       |            |              |               |                    |                |                |          |     |
|----------------------|--------------------------------------|------------|--------------|---------------|--------------------|----------------|----------------|----------|-----|
| Hiển thị 10 🗸 bản g  | hi                                   |            |              | Năm           | ✓ Tên số văn bản - |                | QT             | 'hêm mới | Xóa |
| Tên số văn bản       | Đơn vị áp dụng                       | Số bắt đầu | Ngày áp dụng | Ngày kết thúc | STT hiển thị       | Người theo dõi | Người quản trị | Thao tác |     |
| Sổ văn bản đến       | Sở Khoa học và<br>Công nghệ An Giang | 1          | 01/01/2025   | 31/12/2025    | 1                  |                |                | o<br>⊘x  |     |

Khi đó, nếu sổ văn bản đã được áp dụng thì hệ thống không cho phép xóa, ngược lại hệ thống sẽ cho phép xóa sổ văn bản được chọn.

## Export số văn bản

Để thực hiện export sổ văn bản đến, người sử dụng chọn icon <sup>4</sup> trên màn hình:

| 🕐 Quản trị văn bản / Sỗ văn bản đến |                                      |            |              |               |                               |                |                |           |     |  |
|-------------------------------------|--------------------------------------|------------|--------------|---------------|-------------------------------|----------------|----------------|-----------|-----|--|
| Hiển thị 10 🗸 bản                   | ghi                                  |            |              | Năm           | ✓ Tên số văn bản <del>v</del> |                | Q <sup>1</sup> | Thêm mới  | Xóa |  |
| Tên sổ văn bản                      | Đơn vị áp dụng                       | Số bắt đầu | Ngày áp dụng | Ngày kết thúc | STT hiển thị                  | Người theo dõi | Người quản trị | Thao tác  |     |  |
| Sổ văn bản đến                      | Sở Khoa học và<br>Công nghệ An Giang | 1          | 01/01/2025   | 31/12/2025    | 1                             |                |                | <br>[2] × |     |  |

Khi đó hệ thống sẽ hiển thị mà hình như sau:

| XUẤT BÁO CÁO    | C              | × |
|-----------------|----------------|---|
| Biểu mẫu        | Theo nghị định | ~ |
| Loại báo<br>cáo | Excel          | ~ |
| Hình thức       |                | • |
| Hiển thị        |                | • |
| Từ ngày         | Đến ngày       |   |
|                 | Thực hiện      |   |

Người sử dụng nhập các thông tin xuất báo cáo như sau:

- Biểu mẫu: Người sử dụng chọn biểu mẫu cần xuất báo cáo.
- Loại báo cáo: Người sử dụng chọn loại báo cáo (ví dụ: Word, Excel,...).
- Hình thức: Người dùng chọn hình thức xuất báo cáo.
- Hiển thị: Chọn hiển thị
- Từ ngày Đến ngày: Chọn khoảng thời gian xuất báo cáo

Người sử dụng nhập các thông tin xuất báo cáo -> Chọn [Thực hiện]. Khi đó hệ thống sẽ export danh sách sổ văn bản ra định dạng được chọn.

#### 1.2.7.1 Quản trị sổ văn bản đi

Để thực hiện chức năng Quản trị sổ văn bản đi, Người sử dụng chọn menu [Quản trị văn bản] -> [Sổ văn bản đi] trên màn hình như sau:

|                                                     | 🥐 hệ thông quản lý văn bản và điều hành<br>NếT SỞ KHOA HỌC VÀ CÔNG NGHỆ AN GIANG Văn phòng Văn phòng V |       |              |                   |                                      |            |                 |              |               |              |                 |                |                |                |        |
|-----------------------------------------------------|----------------------------------------------------------------------------------------------------|-------|--------------|-------------------|--------------------------------------|------------|-----------------|--------------|---------------|--------------|-----------------|----------------|----------------|----------------|--------|
| 者<br>Trang chủ                                      | Danh bạ                                                                                                    | Thông | atin cá nhân | 🛗<br>Bộ cài plugi | n Hướng dẫn sử c                     | lụng Văn b | ∎<br>ån giao NV | E<br>Văn bản | C<br>Lịch Họp |              |                 |                | •              | Cập nhật số đi | ểm men |
| 警 Quản trị                                          | hệ thống                                                                                                    | æ     | 😭 Quản       | ı trị văn bản / S | số văn bản đi                        |            |                 |              |               |              |                 |                |                |                |        |
| 📝 Quản lý                                           | văn bản đi (1)                                                                                                    | ۲     | Hiển thị     | 10 🗸 bản ghi      | i                                    |            |                 |              |               | Năm          | ✓ Tên số văn bằ | n <del>-</del> | Q              | Thêm mới       | Xóa    |
| 🖂 Quản lý                                           | văn bản đến <mark>(</mark> 3                                                                                                    | 3) ⊞  | Tên số       | văn bản           | Đơn vị áp dụng                       | Số bất c   | 1àu             | Ngày tạo số  | 5   1         | lgày đóng số | STT hiển thị    | Người theo dõi | Người quản trị | Thao tác       |        |
| Văn bản                                             | đến                                                                                                    |       | Số văn bả    | ân đi             | Sở Khoa học và<br>Công nghệ An Giang | 1          | (               | 01/01/2025   | 31/1          | 2/2050       | 1               | nttuan         | nttuan         | ∆ ⊛<br>[2] ¥   |        |
| 🛃 Văn bản                                           | đi                                                                                                    |       |              |                   | oung nginy run olding                |            |                 |              |               |              |                 |                |                | •              |        |
| 🖂 Văn bản                                           | ủy quyền                                                                                                    |       |              |                   |                                      |            |                 |              |               |              |                 |                |                |                |        |
| <ol> <li>Văn bản</li> </ol>                         | thông bảo                                                                                                    |       |              |                   |                                      |            |                 |              |               |              |                 |                |                |                |        |
| <ol> <li>Văn bản</li> </ol>                         | đánh dấu                                                                                                    |       |              |                   |                                      |            |                 |              |               |              |                 |                |                |                |        |
| 📊 Tra cứu                                           | văn bản                                                                                                    |       |              |                   |                                      |            |                 |              |               |              |                 |                |                |                |        |
| 🖂 Văn bản                                           | theo dõi                                                                                                    |       |              |                   |                                      |            |                 |              |               |              |                 |                |                |                |        |
| Hồ sơ ci                                            | ông việc                                                                                                    | Ð     |              |                   |                                      |            |                 |              |               |              | C∂              |                |                |                |        |
| 🖂 Quản lý                                           | công việc                                                                                                    | æ     |              |                   |                                      |            |                 |              |               |              |                 |                |                |                |        |
| 📃 Quản tr                                           | ị văn bản                                                                                                    | Θ     |              |                   |                                      |            |                 |              |               |              |                 |                |                |                |        |
| Số văn t                                            | bản đến                                                                                                    |       |              |                   |                                      |            |                 |              |               |              |                 |                |                |                |        |
|                                                     | bàn đi                                                                                                    |       |              |                   |                                      |            |                 |              |               |              |                 |                |                |                |        |
| <ul> <li>Đơn vị b</li> <li>Khai bác hành</li> </ul> | eên ngoài<br>o nhóm đơn vị                                                                                                    | ban   |              |                   |                                      |            |                 |              |               |              |                 |                |                |                |        |

## Thêm mới sổ văn bản đi

Để thực hiện thêm mới sổ văn bản, NSD chọn chức năng [Thêm mới] trên màn hình như sau:

| THÊM MỚI SỔ VĂN BẢN ĐI              |                                     | ×   |
|-------------------------------------|-------------------------------------|-----|
| Thông tin số vàn bản Mẫu số ký hiệu |                                     |     |
| Tên số văn bản*                     | Sở văn bản đi 2025                  |     |
| Đơn vị áp dụng*                     | Sở Khoa học và Công nghệ An Giang   | -   |
| Ngày tạo sỗ*                        | 01/01/2025 Ngày đóng số* 31/12/2025 |     |
| Số thứ tự hiển thị*                 | 1 Mä số                             |     |
| Số bắt đầu"                         | 1                                   |     |
| Người theo dõi                      | 0                                   | •   |
|                                     | 7                                   | •   |
| Người quản trị *                    | 0                                   | •   |
|                                     | ♂                                   | •   |
| Không reset sổ khi hết năm          |                                     |     |
| 4                                   | Thêm mới Và Đông Đóng               | ▶ ▶ |

Thông tin sổ văn bản đi gồm có 2 tab:

- Thông tin sổ văn bản
- Mẫu số ký hiệu

Đối với tab: Thông tin sổ văn bản:

NSD nhập các thông tin sổ văn bản đến như sau (các trường thông tin có dấu \* là các trường thông tin bắt buộc):

- Tên sổ văn bản (bắt buộc): Người sử dụng nhập tên cho sổ văn bản đi
- Đơn vị áp dụng: Người sử dụng chọn đơn vị áp dụng cho sổ văn bản, mặc định là đơn vị người sử dụng đang trực thuộc
- Ngày tạo sổ: chọn ngày tạo sổ văn bản
- Ngày đóng sổ: chọn ngày đóng sổ văn bản
- Số thứ tự hiển thị: chọn số thứ tự hiển thị cho số
- Người theo dõi: Người sử dụng chọn vào icon 📝 để chọn người theo dõi

Người sử dụng chọn người theo dõi cho sổ văn bản, khi đó những người được gán quyền theo dõi sổ văn bản nào sẽ nhìn thấy các văn bản đó trong menu [Văn bản theo dõi].

- Người quản trị: Người sử dụng chọn vào icon 📝 để lựa chọn người quản trị số

Người sử dụng chọn người quản trị cho sổ văn bản, khi đó những người được gán quyền quản trị sổ văn bản nào sẽ được quản trị sổ văn bản đó.

Người sử dụng chọn [Thêm mới] để thêm thông tin sổ vừa lưu, khi đó sổ văn bản đi được lưu vào danh sách. Để khai báo [Mẫu sổ ký hiệu], Người sử dụng chọn icon cập nhật của sổ vừa tạo để tiếp tục khai báo mẫu sổ ký hiệu, khi đó hệ thống hiển thị màn hình như sau:

| THÊM MỚI SỔ VĂN BẢN ĐI                                                        |                                           |                                 | × |  |  |  |  |  |  |  |
|-------------------------------------------------------------------------------|-------------------------------------------|---------------------------------|---|--|--|--|--|--|--|--|
| Thông tin số văn bản Mẫu số ký hiệu                                           |                                           |                                 |   |  |  |  |  |  |  |  |
| Nhảy số theo*                                                                 | Số văn bản                                | Số văn bản và Hình thức văn bản |   |  |  |  |  |  |  |  |
| Mẫu số ký hiệu *                                                              |                                           |                                 |   |  |  |  |  |  |  |  |
| [stt]: Số nhảy tự động                                                        |                                           |                                 |   |  |  |  |  |  |  |  |
| [nam]: Nām ban hành văn bản                                                   |                                           |                                 |   |  |  |  |  |  |  |  |
| [coquanbanhanh]. Ký hiệu cơ quan ban hành                                     |                                           |                                 |   |  |  |  |  |  |  |  |
|                                                                               | [donvisoanthao]: Ký hiệu đơn vị soạn thảo |                                 |   |  |  |  |  |  |  |  |
| (doiniseantinau). Ný niệu dơn ví sean trao<br>[kyhieudacthu]. Ký hiệu đặc thù |                                           |                                 |   |  |  |  |  |  |  |  |
|                                                                               | nh thức văn bản                           |                                 |   |  |  |  |  |  |  |  |
| Hình thức văn bản sử dụng *                                                   |                                           |                                 | • |  |  |  |  |  |  |  |
|                                                                               | Cập nhật Cập nhật và Đóng Đóng            |                                 |   |  |  |  |  |  |  |  |
|                                                                               |                                           |                                 |   |  |  |  |  |  |  |  |

 Nhảy số theo: Chọn hình thức nhảy số tự động theo "Sổ văn bản" hoặc "Sổ văn bản và Hình thức văn bản".

- Mẫu số ký hiệu: Người sử dụng định nghĩa mẫu số ký hiệu theo quy tắc quy định (Ví dụ: [stt]/[hinhthucvanban]-[coquanbanhanh])
- Hình thức văn bản sử dụng: Chọn các hình thức văn bản áp dụng cho sổ văn bản.

Người sử dụng chọn [Cập nhật] hoặc [Cập nhật &đóng] để hoàn thành việc thêm mới sổ văn bản đi.

## Cập nhật sổ văn bản đi

Để thực hiện cập nhật sổ văn bản đi, Người sử dụng chọn icon *số* trên danh sách sổ văn bản như sau:

| 🔗 Quân trị văn bản / Sổ văn bản đi |                                       |   |              |              |                    |                |            |           |     |  |  |
|------------------------------------|---------------------------------------|---|--------------|--------------|--------------------|----------------|------------|-----------|-----|--|--|
| Hiển thị 🛛 🗸 bản g                 | ghi                                   |   |              | Năm          | ✓ Tên số văn bản ◄ |                | <b>Q</b> T | hêm mới   | Xóa |  |  |
| Tên số văn bản                     | Đơn vị áp dụng Số bắt đầu Ngày tạo số |   | Ngày đóng số | STT hiển thị | Người theo dõi     | Người quản trị | Thao tác   |           |     |  |  |
| Số văn bản đi                      | Sở Khoa học và<br>Công nghệ An Giang  | 1 | 01/01/2025   | 31/12/2050   | 1                  |                |            | ∆ ∘<br>∡∑ |     |  |  |

Khi đó hệ thống hiển thị màn hình thông tin về sổ văn bản cần cập nhật như sau:

| Tên số văn bản*            | So van ban di                     |                 |            |
|----------------------------|-----------------------------------|-----------------|------------|
| Đơn vị áp dụng*            | Sở Khoa học và Công nghệ An Giang |                 |            |
| Ngày tạo số*               | 01/01/2025                        | Ngày đóng số*   | 31/12/2050 |
| Số thứ tự hiễn thị*        | 1                                 | Mã sỗ           |            |
| Số bất đầu*                | 1                                 |                 |            |
| Người theo đõi             | 0                                 |                 |            |
|                            |                                   |                 |            |
| Người quần trị *           | 0                                 |                 |            |
|                            |                                   |                 |            |
| Không reset số khi hết năm |                                   | L <sub>2</sub>  |            |
|                            | Luru Lu                           | ưu và Đóng Đóng |            |

Người sử dụng cập nhật các thông tin mong muốn, chọn [Lưu] để lưu các thông tin vừa cập nhật và hệ thống vẫn giữ nguyên màn hình thêm mới sổ văn bản đến hoặc chọn [Lưu và đóng] để hoàn thành việc cập nhật và đóng màn hình thêm mới.

## Xóa sổ văn bản đi

Sổ văn bản đi chỉ được phép xóa khi sổ chưa được sử dụng.

Để thực hiện xóa sổ văn bản đi, người sử dụng chọn icon X trên màn hình hoặc tick chọn vào sổ văn bản cần xóa chọn nút "Xóa" trên giao diện:

|                                                | 🗌 Quản trị văn bản / Số văn bản đi |                                      |            |             |              |                        |                             |              |                         |          |          |    |
|------------------------------------------------|------------------------------------|--------------------------------------|------------|-------------|--------------|------------------------|-----------------------------|--------------|-------------------------|----------|----------|----|
| Hiển thị 10 ✓ bản ghi                          |                                    |                                      |            |             | Năm          | ~ 1                    | Fên số văn bản <del>↓</del> |              | Q                       | Thêm mới | Xóa      |    |
|                                                | Tên số văn bản                     | Đơn vị áp dụng                       | Số bắt đầu | Ngày tạo số | Ngày đ       | y đóng số STT hiển thị |                             | STT hiển thị | Người theo dõi Người qu |          | į Thao t | ác |
| Số văn bản đi Sở Khoa học và<br>Công nghệ An G |                                    | Sở Khoa học và<br>Công nghệ An Giang | 1          | 01/01/2025  | 31/12/2050 1 |                        |                             |              |                         |          |          |    |

Khi đó, nếu sổ văn bản đã được áp dụng thì hệ thống không cho phép xóa, ngược lại hệ thống sẽ cho phép xóa sổ văn bản được chọn.